# **BUKU PANDUAN**

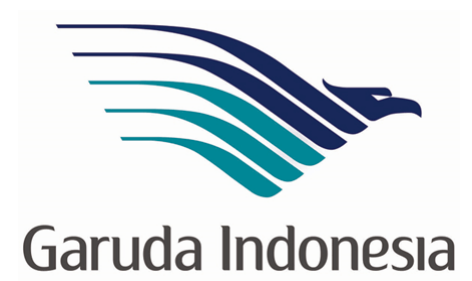

UNTUK

GARUDA ONLINE SALES (GOS)

"DEPOSIT TOP UP MANAGEMENT"

# DAFTAR ISI

| DA   | FTAR ISI                                                         | 1  |
|------|------------------------------------------------------------------|----|
| PEI  | NGERTIAN ISTILAH                                                 | 2  |
| ١.   | AKTIVASI AKUN DTU MANAGEMENT                                     | 3  |
| II.  | TOP UP SALDO                                                     | 8  |
|      | a. Channel Bank Mandiri                                          | 8  |
|      | <ul> <li>ATM Mandiri</li> </ul>                                  | 9  |
|      | <ul> <li>Internet Banking Mandiri Personal</li> </ul>            | LO |
|      | <ul> <li>Internet Banking Mandiri Corporate (MCM)</li> </ul>     | 2  |
|      | <ul> <li>ATM Bersama</li></ul>                                   | !1 |
|      | <ul> <li>TRANSFER melalui TELLER Bank Lain</li> <li>2</li> </ul> | 21 |
| III. | FITUR MENU APLIKASI WEB SERVICE DTU                              | 22 |
|      | a. Check Last Balance (Saldo Terakhir) 2                         | 22 |
|      | b. Account Settings                                              |    |
|      | Profile Detail                                                   | 2  |
|      | Edit Password 2                                                  | 22 |
|      | c. Change PIN 2                                                  | 23 |
|      | d. DEPOSIT INFORMATION (Informasi Deposit) 2                     | 23 |
|      | e. TRANSACTION HISTORY (Report Transaksi) 2                      | 23 |
|      | f. TOP UP HISTORY (Report <i>Top Up</i> )2                       | 24 |
|      | g. TOP UP Management 2                                           | 24 |
| IV.  | FLOW AKTIVASI DEPOSIT TOP UP MANAGEMENT                          | 25 |
| V.   | FLOW HOW TO TOP UP 2                                             | 26 |
| VI.  | PAYMENT MENGGUNAKAN DEPOSIT                                      | 27 |

# **PENGERTIAN ISTILAH**

- **1. GOS** : Yaitu singkatan dari "Garuda Online Sales", yang merupakan aplikasi bagi GOS member untuk melakukan transaksi pembelian tiket Garuda Indonesia
- 2. **Deposit Top Up (DTU) Management :** Suatu sistem fasilitas penampungan dana yang diperuntukan bagi GOS member, yang fungsi nya untuk memudahkan GOS Member agar tidak perlu lagi melakukan transfer / pembayaran setiap kali melakukan transaksi di aplikasi GOS.
- 3. **Tour Code :** Merupakan ID pengenal dari GOS Member yang dimana terdiri dari kombinasi huruf dan angka. *Contoh: SA3AAAY*
- 4. **GOS ID**: Merupakan ID pengenal dari GOS member di sistem Deposit Top Up Management dan juga berfungsi sebagai Nomor *Virtual Account (VA)* pada saat melakukan Top Up Saldo di channel-channel Bank yang sudah bekerjasama. GOS ID ini terdiri dari kombinasi huruf yang *unique* sebanyak 8 digit angka. *Contoh: 00005670*
- Mandiri Virtual Account (MVA) : Merupakan nomor rekening Bank tujuan dari Bank Mandiri untuk melakukan Top Up Saldo di sistem deposit Top Up Management. Untuk MVA ini sendiri sama dengan GOS ID
- 6. Company ID : Yaitu kode perusahaan yang diberikan dari pihak Bank untuk melakukan top up saldo di channel-channel pembayaran yang sudah disediakan
- 7. Password: merupakan security yang dibuat untuk login ke dalam system Deposit Top Up Management
- **8. PIN** : Yaitu singkatan dari "Personal Indentification Number" dimana berfungsi sebagai *security* tambahan di dalam sistem Deposit Top Up Management. PIN ini terdiri dari 6 digit angka, yang nanti nya digunakan pada saat melakukan transaksi pembelian di system GOSGA

# I. AKTIVASI AKUN DEPOSIT TOP UP (DTU) MANAGEMENT

- Langkah 1
- Login ke aplikasi DTU, dengan meng-akses melalui web base di URL : <u>https://deposit.garuda-indonesia.com/GarudaAgentCustomer/login</u>

| Garuda Indonesia   |                                                                                 |  |
|--------------------|---------------------------------------------------------------------------------|--|
| Please login first | Activation user                                                                 |  |
| Tour Code          | Activate your account now                                                       |  |
| Security Code      | Benefit to be a member                                                          |  |
| Znn5x-             | <ul> <li>Easy payment tickets</li> <li>Multiple currency transaction</li> </ul> |  |
| Login              | Easy top up by ATM                                                              |  |

- Atau melakukan aktivasi melalui Aplikasi GOS dengan cara :
  - Klik button "**Deposit**" dihalaman konfirmasi, akan muncul informasi untuk memasukkan *reference number*, untuk mendapatkan reference number klik button "Dapatkan reference Number"

|                                                                                                    | Thu, 25 Kier 2012 Of Alum Selamad Datang, KHL reda testing                                                                                                    |                                                              |                                                                           |                                            |                                                 |                                              |                                       |                   |
|----------------------------------------------------------------------------------------------------|----------------------------------------------------------------------------------------------------|--------------------------------------------------------------|---------------------------------------------------------------------------|--------------------------------------------|-------------------------------------------------|----------------------------------------------|---------------------------------------|-------------------|
| u Otama 🔸                                                                                                    | Reservesi Penerhangen                                                                                                    | 🔶 Pembayar                                                   | an                                                                        |                                            |                                                 |                                              |                                       |                   |
| nan Anda 🔹 🝝                                                                                                    | Konfirmaal                                                                                                    |                                                              |                                                                           |                                            |                                                 |                                              |                                       |                   |
| + Keberangkatan                                                                                                    | Followal/                                                                                                    | Tipe Pax                                                     | Harga Dasar                                                               | P                                          | ajak                                            | Harga                                        | Jumlah Pax                            | Total             |
| 192 CGK-TRG<br>angluit Thu, 85 Jul 2012 08:29<br>Its Layanan' Economy (8)                                                                                                    | Tanggal Booking ( Tru, 20 Mar 2012 13 44                                                                                                    | Dewasa                                                       | 42                                                                        | 29,000                                     | 47,900                                          | 476,900                                      | 1                                     | 476,90            |
| 1 heringeng                                                                                                    | Kode Booking / QSIZ3U                                                                                                    |                                                              |                                                                           |                                            |                                                 |                                              | Total Bayar Pax                       | 476,90            |
| 1 orang Dewase                                                                                                    | Javoice Rumber: Q5IZ3U120329                                                                                                    |                                                              |                                                                           |                                            |                                                 |                                              | Total Komisi Agen                     | 12,87             |
| Total Harges (11,00) Col                                                                                                    | States   CONFIRMED                                                                                                    |                                                              |                                                                           |                                            |                                                 |                                              | PPh                                   | 25                |
| ga Dasar Dewasa 429.000<br>42.900                                                                                                    | Kode Pernbayaran : 1261019933624                                                                                                    |                                                              |                                                                           |                                            |                                                 |                                              | Total Bayar Agen                      | 464,28            |
| 5.000<br># Dewass 476.900                                                                                                    | 20Mar2012 10.07 WID                                                                                                    |                                                              |                                                                           |                                            |                                                 |                                              |                                       |                   |
| Negar Nex. 270,500<br>Linnes Agen 12,870<br>23,7<br>Legar Agen 464,237<br>Innes<br>Innes                                                                                                    | Intern Promotograp     Marcin Promotograp     Marcine State (1998)     Marcine State (1998)     Marcine State (1998)     Marcine State (1998)     Marcine State (1998)     Marcine State (1998)     Marcine State (1998)     Marcine State (1998) | 2. Masukkan<br>3. Apabila pe<br>bagian ata<br>Reference Numb | Reference Number pada<br>mbayaran telah sukses,<br>s halaman ini.<br>er : | a kolom yanı<br>Anda dapa<br>6 digit tanpa | g tersedia, ken<br>t segera melak<br>ada spasi. | uudian klik tombol Su<br>ukan proses Ticketi | bmit.<br>ng dengan mengklik tombol "/ | Ambil Ticket" pac |
| Intellification particle covers<br>la biobersa Domestic and<br>atonal routes.<br>If ongs and destination should be<br>cont to point basis.<br>Ings can be made up to 4 hours<br>is departure. | Presentingen Einn Re, Jan Breinigunt Jam Tool<br>1 G-M12 Jatanto (JKC) Languing (TCD) 50.20 91.95                                                                                                    | Dapatkan Refe                                                | erence Number                                                             |                                            | Submit                                          | Batal                                        | J                                     |                   |
| - vg6 our Call Center 08041827807 or<br>1) 2351-9996 of the rearest Garuda<br>mesa Sales Office                                                                                               | Tipe Pas Harge Deser- Pejek Harge Junited Pas<br>Dreves 429,000 47,500 49,500 1<br>Total Rayer P                                                                                                    | 476,000<br>m 476,000<br>m 12,079                             |                                                                           | 1                                          |                                                 |                                              |                                       |                   |

• Akan muncul halaman pop-up untuk memasukkan PIN, apabila channel Deposit belum diaktivasi maka akan muncul alert dan link untuk masuk ke halaman aktivasi channel Deposit.

| 💽 Error - Google Chrome                                                               |                                                                                                    |                                                                                                    | -                                                                              |                                                              |
|---------------------------------------------------------------------------------------|----------------------------------------------------------------------------------------------------|----------------------------------------------------------------------------------------------------|--------------------------------------------------------------------------------|--------------------------------------------------------------|
| https://deposit.garuda-indonesia.com/GarudaAgentTrans/                                | n Berangkat<br>arta (JKT), Soekarno-<br>n Dari                                                                             | hatta Intni Apt (CC<br>Ke                                                                                           | GK), Indonesia to<br>Jam Ber                                                   | o Lampung (T<br><sup>r</sup> angkat                          |
| Garuda Indonesia                                                                      | Jakarta (JK1)                                                                                                    | Lampung (IKG                                                                                                    | ) 08.20                                                                        |                                                              |
| Sorry your input error !                                                              | Harga Dasar                                                                                                    | Pajak                                                                                                    | Harga 476 S                                                                    | Jumlat                                                       |
|                                                                                       | 423,0                                                                                                    | 47,500                                                                                                    | 470,3                                                                          | 1                                                            |
| Maaf%2C Anda belum<br>terdaftar di System<br>Deposit Top Up<br>(DTU)%2C silahkan klik |                                                                                                    |                                                                                                    |                                                                                | Tota                                                         |
| URL berikut ini untuk<br>aktivasi Akun Deposit<br>Anda                                | nelakukan pembayaran<br>ipatkan Reference Numi<br>erence Number pada ko<br>iyaran telah sukses, An<br>ilaman ini.<br>6 dij | dengan Deposit, ikut<br>ber" dan ikuti proses<br>Iom yang tersedia, k<br>da dapat segera me<br>git tanpa ada spasi. | i langkah-langkah<br>nya sampai Anda<br>emudian klik tomb<br>lakukan proses Ti | berikut.<br>I mendapatkan I<br>ol Submit.<br>icketing dengan |
|                                                                                       | os Number                                                                                                    | Submit                                                                                                    | B                                                                              | Batal                                                        |
|                                                                                       | J                                                                                                    |                                                                                                    |                                                                                |                                                              |

• Pada saat link pada pop-up diatas diklik akan masuk kehalaman DTU.

| and the second second s |                                                   |  |
|----------------------------------------------------------------------------------------------------|---------------------------------------------------|--|
| Garuda Indonesia                                                                                                    |                                                   |  |
| Please login first                                                                                                    | Activation user                                   |  |
| Tour Code                                                                                                    | Activate your account now                         |  |
| Password                                                                                                    |                                                   |  |
| Security Code                                                                                                    | Benefit to be a member                            |  |
| 770050                                                                                                    | <ul> <li>Easy payment tickets</li> </ul>          |  |
| -6111134                                                                                                    | <ul> <li>Multiple currency transaction</li> </ul> |  |
| Login                                                                                                    | <ul> <li>Easy top up by ATM</li> </ul>            |  |
|                                                                                                    | And lot others benefit, try it yourself           |  |

- Langkah 2
- Pilih menu "Activate your account now"

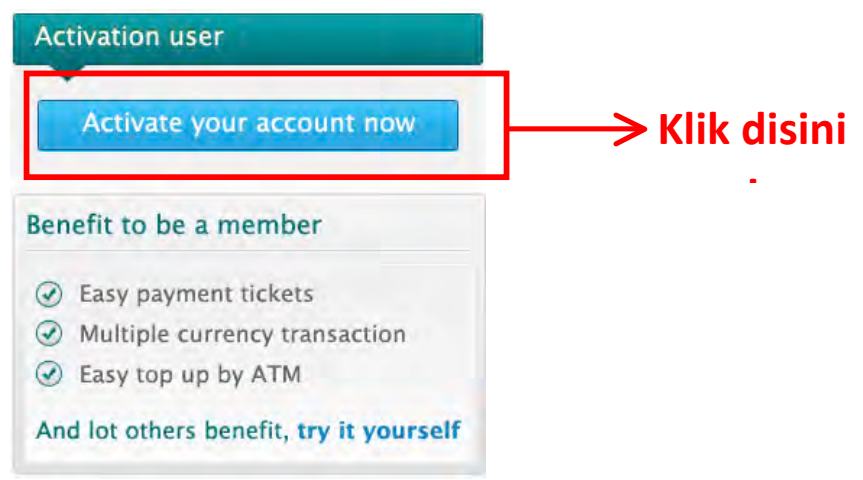

• Input "Tour Code & Email", setelah itu klik "Submit"

| Garuda Indonesia                                       |                                               | Garuda Indonesia                                               |                                                        |
|--------------------------------------------------------|-----------------------------------------------|----------------------------------------------------------------|--------------------------------------------------------|
| Please input your tou<br>Already activate <u>click</u> | r code and email<br><u>here to login</u>      | Please input your tour co<br>Already activate <u>click her</u> | ode and email<br>r <u>e to login</u>                   |
| Tour Code<br>Email                                     |                                               | Tour Code s                                                    | SA78YUI                                                |
|                                                        | Submit                                        | ir                                                             | fan@salesdoku.com                                      |
| Garuda Online                                          | Sales TOPUP Management System                 | Garuda Online S                                                | Sales TOPUP Management Syste                           |
| • "Cek Emai                                            | l" untuk aktivasi lebih lanjut                | Input:<br>yang                                                 | "Tour Code & Email (sesuai<br>sudah di input di systen |
| aruda Indonesia                                        | ₩                                             | GOSGA                                                          | A)″                                                    |
| ease input your t<br>ready activate <u>cli</u>         | our code and email<br><u>ck here to login</u> | (                                                              | Cek email sesuai                                       |
| luccess, please che                                    | eck your email for further activation         | y c                                                            | ang sudah di input di syster                           |
| Tour Code                                              | SA78YUI                                       |                                                                | 1                                                      |
| Email                                                  | irfan@salesdoku.com                           |                                                                |                                                        |
|                                                        | Submit                                        |                                                                |                                                        |
| aruda Onlii                                            | ne Sales TOPUP Managemen                      | t System                                                       |                                                        |

- > Langkah 3 :
- Cek Email dari Sender ID "Garuda Indonesia Deposit System" untuk aktivasi lebih lanjut !

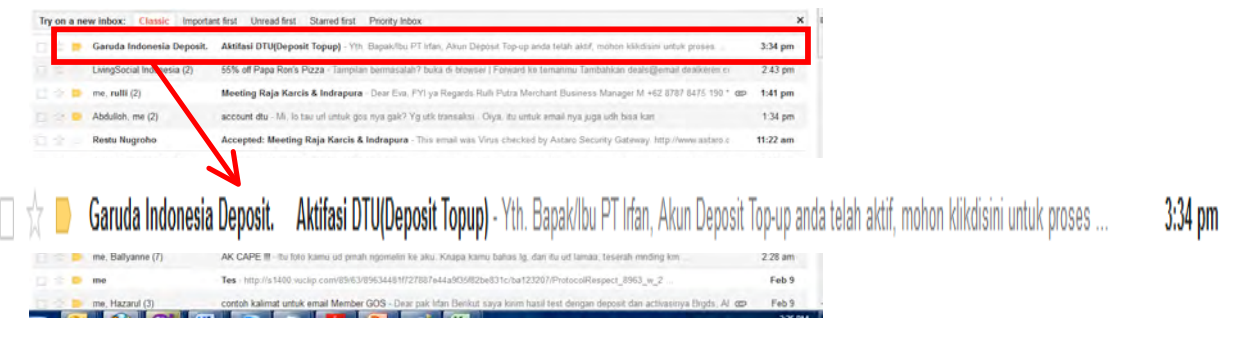

Buka Email dan pilih shortcut "klik" untuk proses aktivasi lebih lanjut

| Garuda Indonesia Deposit System gosga@garuda-indonesia.com to me 💌                                                                                                    | 3:26 PM (12 minutes ago) 📩 🔺                                                                                                    |
|----------------------------------------------------------------------------------------------------|----------------------------------------------------------------------------------------------------|
| Yth. Bapak/Ibu PT Irfan,<br>Akun Deposit Top-up anda telah aktif, mohon dikdisini un uk proses pengaktifan leb                                                                                                    | disini !                                                                                                    |
|                                                                                                    |                                                                                                    |
| This email and any attachments are confidential and may also be privileged. If you are not the address<br>the information contained in this email or any attachments. If received in error, notify the sender immer<br>Emails cannot be guaranteed to be secure or error free as the message and any attachments could be i<br>Garuda Indonesia (Persero) Tbk., do not accept liability for damage caused by this email or any attachment | ee, do not disclose, copy, circulate or in any other way use or rely on<br>lately and delete this email and any attachments from your system.<br>Itercepted, compted, lost, delayed, incomplete or amended. PT<br>rents and may monitor email traffic. |

- Langkah 4
- CREATE "Password & PIN"

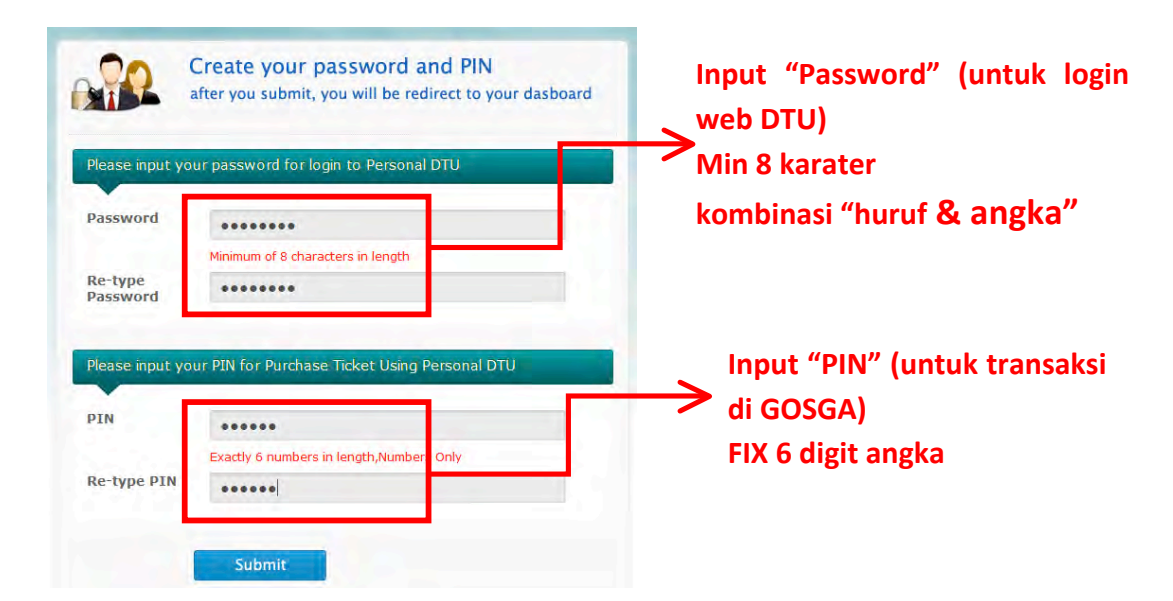

# > Langkah 5 :

NOTIFIKASI EMAIL dari Sender ID "Garuda Indonesia Deposit System"

| LanaSocial Indonesia (2)                                               | State of Department repay: The Community of Section (Department of Section Teacher and Section Section Sect | 2.43 pm          |                                 |                   |                 |
|------------------------------------------------------------------------|----------------------------------------------------------------------------------------------------|------------------|---------------------------------|-------------------|-----------------|
| Deposit                                                                | t Top Up GOS GARUDA (AKUN DEPOSIT AKTIF)                                                                                                    | · Terima kasih A | nda telah menggunakan fasilitas | s GOS Deposit Toj | <b>4</b> :00 pm |
| rulli.putra                                                            | Event Invitation Reply: Meeting Raja Karcis & drapura - null cruit putra@doku.com- has accepted your event instato                                                                                                    | 🗇 🗇 10:28 am     |                                 |                   |                 |
| nova, Novandy (2)                                                      | Fielt RE: menu catering minggu depan 13 - 17 - Den Mba Nova Sy pesan buat Selasa 14 Feb 2012 ya Thanks Novandy B P                                                                                                    | ram op 9.58 am   |                                 |                   |                 |
| LivingSocial Indonesia                                                 | Valentine Dealities - Valentine Dealities Sweet Dealiter Your Special Dives Logo Raffel's Roast Chicken Club                                                                                                    | 6:35 am          |                                 |                   |                 |
| me, Ballyanne (7)                                                      | AK CAPE III - Ibu foto kamu ud presh ngomelin ke utu. Knapa kamu bahas ig, dan itu ud lamaa, teserah meding km                                                                                                    | 2:28 am          |                                 |                   |                 |
|                                                                        |                                                                                                    |                  |                                 |                   |                 |
| posit Top Up                                                           | GOS GARUDA (AKUN DEPOSIT AKTIF)                                                                                                    | Inbox x          |                                 | ōØ                |                 |
| oosit Top Up<br>Garuda Indo<br>to me ⊽                                 | GOS GARUDA (AKUN DEPOSIT AKTIF)                                                                                                    | Inbox x          | 4:02 PM (3 minutes a            | 🖶 🖪<br>1g0) 🔆 🔺 🔹 |                 |
| oosit Top Up<br>Garuda Indo<br>to me .<br>Terima kasih                 | GOS GARUDA (AKUN DEPOSIT AKTIF)                                                                                                    | inbox x          | 4:02 PM (3 minutes a            | 금 🖻<br>1g0) ☆ 🔦 💌 |                 |
| ooait Top Up<br>Garuda Indo<br>to me<br>Terima kasih<br>Berikut ini ad | GOS GARUDA (AKUN DEPOSIT AKTIF)                                                                                                    | Inbox x          | 4:02 PM (3 minutes a            | 중 🖻<br>ago) ☆ 🔦 🔹 |                 |

# **II. TOP UP SALDO DEPOSIT**

- > Channel Pembayaran / Transfer untuk melakukan Top Saldo / Deposit dapat dilakukan di :
  - a. Channel Bank Mandiri
    - Langkah 1:

Login ke system Deposit Top Up Management, kemudian pilih menu (TopUp Management"

| Deposit Information                                | Transaction History                                                               | Topup History                                                            | Topup Management                                    |
|----------------------------------------------------|-----------------------------------------------------------------------------------|--------------------------------------------------------------------------|-----------------------------------------------------|
| op Up Manag                                        | jement                                                                            |                                                                          |                                                     |
|                                                    |                                                                                   | only for kl                                                              | ik BCA                                              |
| Choose TOPUP by                                    | Confirm Paynow                                                                    | Input id 8                                                               | Pass Finish                                         |
| Amount 5000<br>Channel Mar                         | 93858<br>10000<br>Idiri Multipayment                                              | 1<br>Please choo<br>want to TO<br>method                                 | ose how much amount you<br>PUP and channel / paymen |
| Input No<br>dan <b>berl</b><br>Rp 10.00<br>channel | minal Top up Sald<br>aku kelipatan nya<br>0.000; Rp 15.000.0<br>"Mandiri Multipay | o ( <b>min. Rp 5.</b><br>(contoh: Rp 5<br>000; dst) dan<br><b>/ment"</b> | <b>000.000,-)</b><br>5.000.000, ;<br>pilih          |

Langkah 2:

Halaman konfirmasi, Pilih "NEXT" untuk konfirmasi lebih lanjut, dan setelah itu silahkan Anda melakukan top up saldo di ATM Mandiri & internet bangking Mandiri (Personal & Corporate)

- ATM Mandiri
  - o Langkah 1

Pilih Menu "Pembayaran/Pembelian"

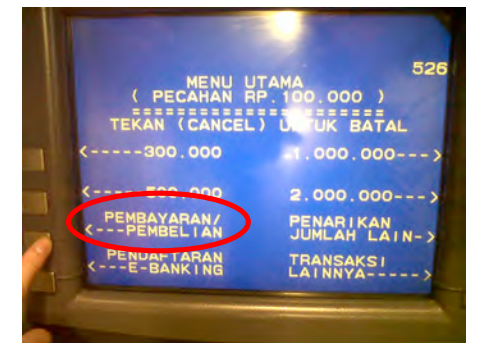

• Langkah 2

Pilih Menu " Multi Payment"

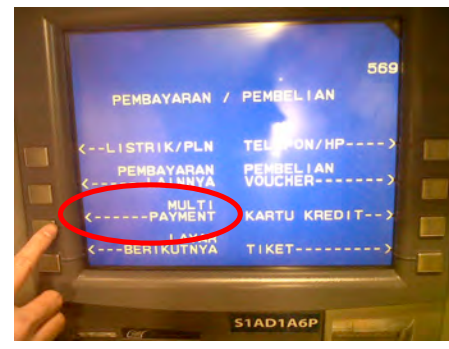

o Langkah 3

Input KODE PERUSAHAAN / Company ID: 53605

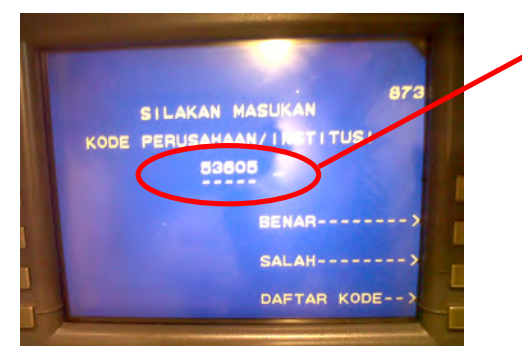

#### o Langkah 4

Masukkan GOS ID / Virtual Account → 8 digit angka

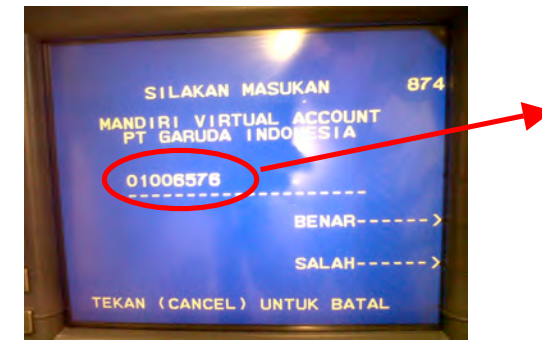

**NOTE:** GOS ID ini hanya CONTOH, Input GOS ID yang sudah di kirim ke email Anda pada saat aktivasi di Deposit Top Up Management

#### o Langkah 5

Halaman konfirmasi pembayaran, Nominal jumlah yang akan di TOP UP sesuai dengan yang sudah di input di Deposit Top Up Management

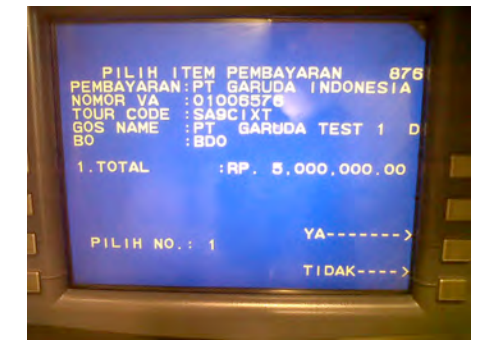

- Internet Banking Mandiri (Personal)
  - Langkah 1

Pilih Menu "Pembayaran" kemudian pilih menu "Multi Payment"

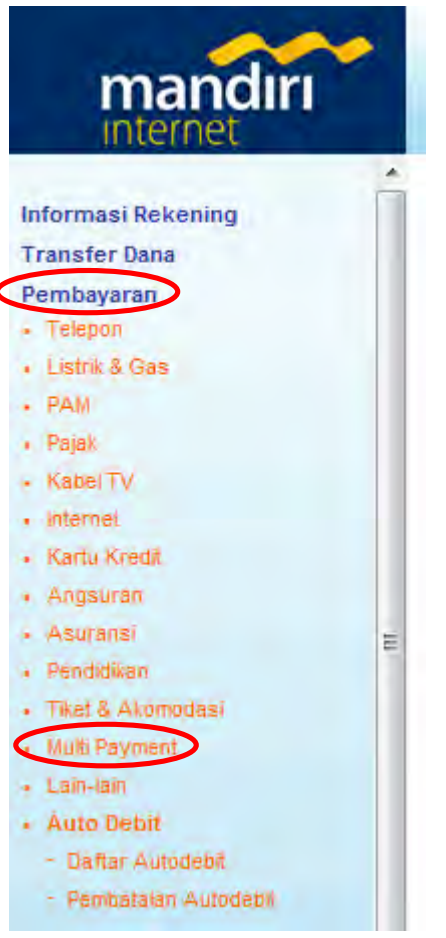

# o Langkah 2

Pilih untuk Penyedia Jasa "53605 PT.GARUDA INDONESIA" & Input GOS ID

| mandiri                                                                    | (a)                                        | LOGOUT                           |
|----------------------------------------------------------------------------|--------------------------------------------|----------------------------------|
| Informasi Rekening<br>Transfer Dana<br>Pembayaran                          | 19 Mar 2012, 14:54:31<br>MULTI PAYMENT     | HELP<br>Internet Banking Mandiri |
| Listrik & Gas     PAM                                                      | Dari Rekening<br>Silahkan Pilih Pembayarar | = 1280010350251 - Tabungan Rp. ♥ |
| Pajak     Kabel TV     Internet                                            | Penyedia Jasa<br>GOS ID                    | * 53605 PT GARUDA INDONESIA      |
| Kartu Kredit     Angsuran                                                  | 🗌 Simpan Di Daftar Pe                      | embayaran                        |
| Asuransi     Pendidikan     Tiket S Akomodasi     Multi Payment     Iam am | Keterangan                                 | BATAL                            |
| Auto Debit     Daftar Autodebit     Penibataian Autodebit                  | Keterangan:                                |                                  |
| Pembelian<br>Mandiri Clickpay                                              |                                            |                                  |
| Pembukaan Rekening On Line                                                 |                                            |                                  |
| Abdivition Tennesdent                                                      | -                                          |                                  |

# o Langkah 3

Halaman konfirmasi pembayaran, Nominal jumlah yang akan di TOP UP sesuai dengan yang sudah di input di Deposit Top Up Management, kemudian masukkan **TOKEN** mandiri Anda

| mandiri                                                                              |                            |          | _                   | LOGOUT           |                     |
|--------------------------------------------------------------------------------------|----------------------------|----------|---------------------|------------------|---------------------|
| Informasi Rekening<br>Transfer Dana                                                  | 19 Mar 2012, 14:55:08      |          | Internat Ba         | HELP             |                     |
| Pembayaran                                                                           | HOLITIANILI                |          | Internet bu         | inting frantanti |                     |
| . Telepon<br>. Listrik & Gas                                                         | Dari Rekening              | : 1280   | 0010350251- Tabunga | m Rp.            |                     |
| . FAM                                                                                | Kode Penyedia Jasa         | : 5360   | 05                  |                  |                     |
| <ul> <li>Pájak</li> <li>Kapel TV</li> </ul>                                          | Penyedia Jasa              | : 5360   | 05 PT GARUDA INI    | DONESIA          |                     |
| , Internet<br>Karru Kendit                                                           | GOS ID                     | : 2001   | 15045               |                  |                     |
| <ul> <li>Angsuran</li> </ul>                                                         | TOUR CODE                  | : SA3    | BAAI                |                  |                     |
| . Asurensi                                                                           | COS NAME                   | • PT     | Fahmi               |                  |                     |
| <ul> <li>Pendidikan</li> <li>Tiket &amp; Akomodesi</li> <li>Multi Payment</li> </ul> | SALDO                      | : 3000   | 00000.00            |                  |                     |
| . Laim-lain                                                                          | Tagihan Ketera             | ngan     | Jumlah Tagihan      | Mata Uang        |                     |
| <ul> <li>Auto Debit</li> <li>Defter Autodebit</li> </ul>                             | 00 Garuda A                | gent Soa | 6.000.000,00        | IDR              |                     |
| <ul> <li>Pempatalan Autodebit</li> </ul>                                             | Jumlah Tagihan             |          |                     | 6.000.000,00     |                     |
| Pembelian                                                                            | Biava                      |          |                     | 0.00             |                     |
| Mandiri Clickpay                                                                     | Jumlah Pembayaran          |          |                     | 6 000 000 00     |                     |
| Mandiri Prabayar                                                                     | Masukkan 'PIN Mandiri' unt | uk       |                     |                  |                     |
| Fasilitas Layanan                                                                    | Konfirmasi (Metode APPLI   | 1)       | ·· )_               |                  | Input Token mandiri |
| Aktivitas Transaksi                                                                  |                            | ATAL     | KIDIM               |                  |                     |
| Administrasi                                                                         |                            | ATTAL    | TABOLIST            |                  |                     |
| Parsonalicaci                                                                        | Keterangani                |          |                     |                  |                     |

#### Internet Banking Mandiri Corporate (MCM)

#### I. Gambaran Umum Transaksi di MCM

Pada MCM terdapat 3 role untuk melaksanakan transaksi yaitu Maker, Approval dan Releaser. Dana akan terdebet dan dikredit setelah transaksi telah direlease dengan sukses

Note :

- maker tidak memerlukan token
- role approval dan releaser bisa dilakukan oleh satu user dengan satu token

#### II. Proses Transaksi Billpayment pada MCM

#### 1. MAKER

Setelah memilih RN diportal DTU, silakan akses <u>https://mcm.bankmandiri.co.id/corp</u> Lalu lakukan login sesuai dengan user yang telah diberikan. (jangan lupa untuk mematikan pop-up blocker sebelum login)

| C Mandiri Cash Management - Windows Internet Explorer                                         |                                                                                               |                            |
|-----------------------------------------------------------------------------------------------|-----------------------------------------------------------------------------------------------|----------------------------|
| fittps //mbankmandiri.cu.id///one/one/on//on////                                              |                                                                                               | 🔒 Identified by YerSign 🔡  |
|                                                                                               |                                                                                               | mandiri<br>cash management |
|                                                                                               | LOGIN                                                                                         |                            |
|                                                                                               | Company id cash004                                                                            |                            |
| 1010                                                                                          | User app5                                                                                     |                            |
|                                                                                               | Language English                                                                              |                            |
|                                                                                               | Login VeriSign                                                                                |                            |
|                                                                                               |                                                                                               |                            |
| Please call 021-500150<br>or fax 021 2300137<br>or email us at memorecation@bankmandiri.co.id | HOT NEWS<br>Multi Tanggal 27 Feb. 2012 Transatsi KTGS Hanya Dagat Diakutan Diakas Ru. 50 Jula |                            |
| an anan na na manadan ananGhananinanan sasa                                                   | Cat Center (021) 500 450                                                                      |                            |
|                                                                                               |                                                                                               |                            |
|                                                                                               |                                                                                               |                            |
|                                                                                               |                                                                                               |                            |
|                                                                                               |                                                                                               |                            |
|                                                                                               |                                                                                               |                            |
|                                                                                               |                                                                                               |                            |
| Done                                                                                          |                                                                                               | 😜 Internet 🖓 - 🔩 100% -    |

Pilih menu Billpayment Management →Bill Payment

Jika menu belum muncul, bisa dimunculkan dari menu sysadmin1

| C Mandiri Cash Management User N                                                                  | ame : app4 - Windows Intern                   | et Explorer                                      |                   |            |                                     |
|---------------------------------------------------------------------------------------------------|-----------------------------------------------|--------------------------------------------------|-------------------|------------|-------------------------------------|
| fittps //////bankmandiri.co.id////////                                                            | a diversity of a dear-layer                   |                                                  |                   | 6          | PT Bank Mandini (Persero) Tbk. [ID] |
| Wednesday, 18 April 2012 - 19:24                                                                  |                                               |                                                  |                   |            | mandiri<br>cash management          |
| Company ID : CA \$1004   Company Ka                                                               | rne : CMD   Usar Name : APP                   | ф                                                |                   |            | LOGOF                               |
| Home<br>My Lask                                                                                   | Bills Payment List                            | -                                                |                   |            |                                     |
| Account Information                                                                               | From Account                                  | P D Online Balano                                | 0                 |            |                                     |
| Reconciliation                                                                                    | Beneficiary                                   | a instruction Mode                               |                   |            |                                     |
| Poyable Management<br>Receivable Management                                                       | Payee                                         | <ul> <li>O Payee</li> <li>O New Entry</li> </ul> | 883882000003200 🖌 |            |                                     |
| Rill Payment<br>Din Payment<br>Excusity Hanagement:                                               | Beneficiary Notification<br>Netification Flag | Send 🔘 Don't Send                                |                   |            | Continue                            |
| Supply Cham Management<br>Utilities                                                               |                                               |                                                  |                   |            |                                     |
| Information Hanagement<br>Report                                                                  |                                               |                                                  |                   |            |                                     |
| Picase call 021-500150<br>or fax 021 2300137<br>or email us at<br>mcm.operation@bankmandiri.co.id |                                               |                                                  |                   |            |                                     |
| © 2008 PRIMECASH All rights reserved.                                                             |                                               |                                                  |                   |            | Dengan Adanya Mgrai                 |
| L Error on page.                                                                                  |                                               |                                                  |                   | Unternet 😜 | FA - # 100% -                       |

#### Pengisian Menu Bill Payment Pada

a. From Account : pilih account yang digunakan untuk pembayaran

| 💰 Mandiri Gaih Management User Namo : app4 - Windows Internet Explorer                                                                                                    |                                                 |
|----------------------------------------------------------------------------------------------------|-------------------------------------------------|
| 🖬 fittps (han i barkwandir, cu.id) anatomaa abaya. 67 adda eelaya                                                                                                    | 🔒 PT Bank Mandri (Persero) Tbk. [ID]            |
| Wednesday, 18 April 2012 - 19'26                                                                                                    | mandiri<br>cash management                      |
| Company UD C       P Max / Montain Condon       P T Ear A Mandri (Pensero) Tur.         Home       Second Account       Account       Image: Second Account         Pay Data       Account Int       Account       Image: Second Account         Account Ling       Account Int       Account       Image: Second Account         Paysolate Hang       Account Int       Account Int       Account Int         Reservable to       1       Image: Second Account       Image: Second Account         1       Image: Second Account       Image: Second Account       Image: Second Account         1       Image: Second Account       Image: Second Account       Image: Second Account       Image: Second Account         1       Image: Second Account       Image: Second Account       Image: Second Account       Image: Second Account       Image: Second Account         1       Image: Second Account       Priper       Image: Second Account       Image: Second Account       I | LOGON                                           |
| © 2008 PRIMECASH All rights reserved.                                                                                                    | Dengan Adanya Mgrasi Sistem SAP Pertamina, Maka |
| Https://mcm.bankmar.dni.co.id/corp/front/billpayment.do?action==dxSearch Request@man.Code==MMJ_GCME_060200#                                                                                                    | 🤤 Internet 🧳 - 🔩 100%                           |

#### b. Pada Tab Beneficiary isikan sbb :

- Pilih New Entry
- Pada Institution Category pilih 'Transportasi'
- Pada Field Insttituion pilih PT Garuda Indonesia
- Pada Field Receipt Number masukan nomor GOS ID Kemudian tekan tombol continue

| C Mandiri Cash Management User N                                                                  | ame : app4 - Windows Internet Expl              | lorer                                                                                                    |                   |            |                                    |
|---------------------------------------------------------------------------------------------------|-------------------------------------------------|----------------------------------------------------------------------------------------------------|-------------------|------------|------------------------------------|
| fittps //m bankmandri.co.id/ mo/comm                                                              | ແຫຼ່ງຈາກເຫຼັງ ແລະມາດ ເພ                         |                                                                                                    |                   | <b>}</b>   | PT Bank Mandri (Persero) Tbk. [ID] |
| Wednesday, 18 April 2012 - 19:32                                                                  |                                                 |                                                                                                    |                   |            | mandiri<br>cash management         |
| Company ID : CA38004   Company Ka                                                                 | me : CMD   Usar Name : APP4                     |                                                                                                    |                   |            | LOGOF                              |
| Home                                                                                              | Eillis Poyment List                             |                                                                                                    |                   |            |                                    |
| Account Information                                                                               | From Account                                    | 1050005478221 - PT A(DR) ም 🖉 🗌                                                                                                    | Online Balance    |            |                                    |
| Recordiation                                                                                      | Beneliciary                                     | instruction Mode                                                                                                    |                   |            | -                                  |
| Payable Management<br>Receivable Management<br>Bill Payment                                       | Payee                                           | Payee     New Entry     Save to Payee                                                                                                    | 883882000003200 🛩 |            |                                    |
| Bill Payment                                                                                      | Payee Information                               |                                                                                                    |                   |            |                                    |
| Liquidity Management:<br>Supply Cliain Management<br>Utilities                                    | Institution Category<br>Institution<br>NOMOR VA | Tranportation         Image: Comparison of Comparison of Comparison |                   |            |                                    |
| Information Hanagement<br>Report                                                                  | Bill Presentment Flag                           |                                                                                                    |                   |            |                                    |
| Please call 021-500150<br>or fax 021 2300137<br>or email us at<br>mcm.operation@bankmandiri.co.id | Notification Flag                               | : Send 🛞 Don't Send                                                                                                    |                   |            | Continue                           |
| © 2008 PRIMECASH All rights reserved.                                                             | (Sablu, 21/04/2012, Pk11.50 WB                  | SOPP Dapat Kembali Digunakan Pada Hari Minggu, 22/04/2012,                                                                                                    | Pk10.00 WIB.      |            |                                    |
| Done                                                                                              |                                                 |                                                                                                    |                   | 😜 Internet | #g - € 100% ·                      |

c. Pada menu Instruction Mode maker dapat menentukan tanggal transaksi akan dijalankan, terdapat 3 jenis intruksi sbb :

| Immediate            | : transaksi akan dijalankan secara langsung setelah dilakukan release                                                                                                    |
|----------------------|----------------------------------------------------------------------------------------------------|
| Standing Instruction | : transaksi akan dijalankan sesuai dengan tanggal dan sesi yang telah<br>dipilih                                                                                         |
| Recuring Transfer    | : transaksi akan dijalankan secara berulang-ulang sesuai interval yang<br>dipilih dimulai dari tanggal insttruksi awal (harus direlease sebelum<br>tanggal instruksinya) |

**Note :** untuk kasus penggunaan pembayaran **PT GARUDA INDONESIA** saya sarankan untuk menggunakan pilihan **Immediate** 

| C Mandiri Cash Management User N                                                                                                    | ame : app4 - Windows Internet Explo                                                                                                    | rer                                                                                                    |                                      |                                |
|----------------------------------------------------------------------------------------------------|----------------------------------------------------------------------------------------------------|----------------------------------------------------------------------------------------------------|--------------------------------------|--------------------------------|
| fittps //////bankmandiri.cu.id                                                                                                    | a dogo 67 a barrilign                                                                                                    |                                                                                                    | 🔒 PT Ba                              | nk Mandiri (Persero) Tbk. [ID] |
| Wednesday, 18 April 2012 - 19:33                                                                                                    |                                                                                                    |                                                                                                    |                                      | mandırı<br>cash management     |
| Company ID : CASH004   Company Ka                                                                                                    | ene : CMD   User Name : APP4                                                                                                    |                                                                                                    |                                      | LOGOF                          |
| Home                                                                                                    | Eills Poyment List                                                                                                    |                                                                                                    |                                      |                                |
| Account Information                                                                                                    | From Account                                                                                                    | 1050005475221 - PT A(DR)                                                                                                    |                                      |                                |
| Reconcliation<br>Payable Hapagement                                                                                                    | Beneficiary                                                                                                    | instruction Medie                                                                                                    |                                      |                                |
| Receivable Hanagement<br>Bill Payment<br>Liquidity Management<br>Supply Clain Hanagement<br>Utilities<br>Information Hanagement<br>Report<br>Please call 021-500150<br>or fax 021 3300137<br>or email us af<br>mcm.operation@bankmandric.co.id | Interclain     Standing Instruction Date     Season Time     Recurring Transfer     Every     Interval     Session Time     Recurring End Date | (ddtentyyyy)<br>07:00 - Session 1 ♥<br>Daily ♥<br>1 ♥<br>07:00 - Session 1 ♥<br>1 1 ♥<br>07:00 - Session 1 ♥<br>1 1 ♥<br>07:00 - Session 1 ♥<br>(dstentyyyyy) |                                      | Continue                       |
| © 2008 PRMECASH All rights reserved.                                                                                                    |                                                                                                    | Dengan Adanya Mgrasi Salem SAP Pertanna, Naka Menu SOPP Tidak Dapat Digunakan                                                                                 | Pada Hari Sabtu, 21/04/2012, Pk11.5/ | 0 WIB: SOPP Dapat Kembali Dig  |
| Done                                                                                                    |                                                                                                    |                                                                                                    | 💓 Internet                           | Fa • 🔍 100% •                  |

Setelah pilih instruction mode klik tombol Continue

#### d. Halaman Konfirmasi Transaksi

Pada halaman ini cek apakah transaksi yang dibuat sesuai dengan inputan, baik dari Nomer RN, Nominal dan kode distributor. Jika diyakini kebenaranya maka klik **Confirm** 

| C Mandiri Cash Management User N                                                                  | lame : app4 - Windows Internet Explorer                                        |                                                                           |                                                  |                                                |
|---------------------------------------------------------------------------------------------------|--------------------------------------------------------------------------------|---------------------------------------------------------------------------|--------------------------------------------------|------------------------------------------------|
| fittps //// bankmandiri.co.id///////                                                              | a doyn do? eduar-login                                                         |                                                                           |                                                  | 🔒 PT Bank Mandini (Persero) Tbk. [ID]          |
| Wednesday, 18 April 2012 - 19:3:                                                                  | 3                                                                              |                                                                           |                                                  | mandiri<br>cash management                     |
| Company ID : CA SHOO4   Company Ka                                                                | ame : CMD   User Name : APP4                                                   |                                                                           |                                                  | LOGOF                                          |
| Nome<br>Ny Lask<br>Account Information                                                            | Pills Payment List<br>From Account<br>To Institution<br>COS ID                 | : 1050005470221/97 A/DR)<br>53865 PT GARUDA NDONESIA<br>10001558          |                                                  | _                                              |
| Emp<br>Reconcliation<br>Payable Nanagement                                                        | TOUR CODE<br>GOS NAME<br>SALDO<br>Bills Payment List                           | - SASTAVVA<br>- 00<br>- 00<br>- 00<br>- 00 Tagihan cari Ganuta Agent 50.4 | DR 10,000,000.00                                 |                                                |
| Receivable Management<br>Bill Payment<br>Bill Payment                                             | Beneficiary Notification<br>Netification Flag<br>Instruction Mode<br>Immediate | : Den 1 Send<br>. 18-Apr: 2012                                            |                                                  |                                                |
| Liquidity Management:<br>Supply Clubr Management<br>Utilities                                     |                                                                                |                                                                           |                                                  | Confirm Back                                   |
| Information Nanagement<br>Report                                                                  |                                                                                |                                                                           |                                                  |                                                |
| Please call 021-500150<br>or fax 021 2300137<br>or email us at<br>mcm.operation@bankmandiri.co.kt |                                                                                |                                                                           |                                                  |                                                |
| © 2008 PRIMECASH All rights reserved.                                                             | Denyari Adanya Migrasi Sistem S                                                | AP Perlamina, Maka Menu SOPP Tidak Dapat Digunakan Pada Hari Sablu,       | 21/04/2012, Pk11.50 WIB, SOPP Dapal Kembali Digu | nakan Pada Hari Minggu,22/04/2012, Pk10.00 WB. |
| L Done                                                                                            |                                                                                |                                                                           |                                                  | nternet 🔗 • 🔩 100% •                           |

#### e. Halaman Submit

Untuk recheck transaksi yang dibuat, jika benar tekan tombol **Submit** lalu klik **OK** to Process, tunggu sampai muncul halaman status transaksi

| C Mandiri Cash Management User N                                                                                             | ame : app4 - Windows Internet Expl                                                                                                    | oren                                                                                                    |                                                    |                                    |
|----------------------------------------------------------------------------------------------------|----------------------------------------------------------------------------------------------------|----------------------------------------------------------------------------------------------------|----------------------------------------------------|------------------------------------|
| fittps //// bankmandirt.cu.id                                                                                                | a Bound Patra Hogo                                                                                                    |                                                                                                    |                                                    | PT Bank Mandei (Persero) Tbk. [ID] |
| Wednesday, 16 April 2012 - 19:33                                                                                             |                                                                                                    |                                                                                                    |                                                    | mandiri<br>cash management         |
| Company ID : CA 5H004   Company Ka                                                                                           | rne : CMD   User Name : APP4                                                                                                    |                                                                                                    |                                                    | LOGOF                              |
| Home<br>Psy task<br>Account Information<br>EUPP<br>Neconditation<br>Pupable Nanagement<br>Receivable Management              | Sille Poyment List<br>From Account<br>To Institution<br>GOS A<br>GOS KAVE<br>SALDO<br>Bits Poyment List<br>Tetal Anount<br>Tetal Carpons | : 1050005470221(PT ALER)<br>E3965 PT GARUDA NEDOLESIA<br>1993588<br>:SA3AAVA<br>00<br>-00<br>-00<br>-00<br>-00<br>-00<br>-00<br>-00 | ·08 15,000,000 50                                  |                                    |
| Bill Payment<br>Dil Payman<br>Liquidity Hanagement<br>Sinphy Chair Management<br>Höllbes<br>Enformation Namagement<br>Report | LBeneficiary Hostication<br>Notification Pag<br>Instruction Mode<br>Inneclate                                                            | . Don't Send<br>. 18-Apr 2012                                                                                                    |                                                    | [Submit] (Buck)                    |
| Please call 021-500150<br>or fax 021 2300137<br>or email us at<br>mcm.operation@bankmandirf.co.kd                            | au (1920 Triat Taul Discussion                                                                                                    | National States, Tringston's Durit Strings Styles Radio                                                                             | Affreinsten Berk Hartfören: 22/04/017 Britting V/B |                                    |
| w 2000 Prospensor wil rights reserved.                                                                                       | mu over i bak bapat bigunakan r                                                                                                    | aua nan saotu, e noweo te, ex11.50 Wib, SOPP Dapat Kemb                                                                             | n ugunakan Paua nan kinggu,22/04/2012, Pk10.00 WB. |                                    |
| L Done                                                                                                    |                                                                                                    |                                                                                                    |                                                    | 💓 Internet 🖓 • 💐 100% •            |

#### Halaman Status Transaksi

Jika pesan berwarna biru, maka transaksi tersebut telah berhasil dibuat dan masuk ke pending task approver

Jika pesan **berwarna merah**, maka transaksi tersebut gagal dibuat dengan alasan yang dapat dilihat pada keterangan

| C Mandiri Cash Management User No                                                                                                    | ame : app4 - Windows Internet Explorer                                                                                                    |                                                                                                    |                                     |            |                                      |
|----------------------------------------------------------------------------------------------------|----------------------------------------------------------------------------------------------------|----------------------------------------------------------------------------------------------------|-------------------------------------|------------|--------------------------------------|
| fittps //m bankmandirt.co.id                                                                                                    | uthound/Paton=togin                                                                                                    |                                                                                                    |                                     |            | PT Bank Mandiri (Persero) Tbk. [ID]  |
| Wednesday, 18 April 2012 - 19:33                                                                                                    |                                                                                                    |                                                                                                    |                                     |            | cash management                      |
| Company ID : CASH004   Company Ka                                                                                                    | me : CMD   Usar Name : APP4                                                                                                    |                                                                                                    |                                     |            | LOGOF                                |
| Home'<br>My Lask                                                                                                    | Dillis Payment List                                                                                                    |                                                                                                    |                                     |            |                                      |
| Account Information<br>EUP<br>Hierocollation<br>Populais Nanagement<br>Receivable Nanagement<br>Bill Pryment<br>Did Pryment<br>Linusity Management<br>Supply Chain Management<br>Hillibas | Tox Reference<br>From Account<br>Ta institution<br>OUI a Conte<br>OUI Acount<br>OUI Acount<br>OUI Acount<br>Statuto<br>OUI Acount<br>Statuto<br>Dille Sevenet List<br>Tread Amount<br>Tread Amount<br>Tread Amount<br>Tread Amount<br>Tread Acount<br>Berneticasy Machinetiation<br>Nomination Page<br>Immerchant Rode<br>Amountain | A Result Message. This     do 120419653644     to00005470221011 4/0001     Sade 7 ACR01     Sade 7 ACR01     Sade 7 ACR01     Sade 7 ACR01     Sade 7 ACR0     Sade 7 ACR0     Sade 7 ACR | Transaction is waiting for approval |            | (Pmt) Saw /s ) [Denv]                |
| Toformation Hanaperson<br>Report<br>Piesse call 021-500150<br>or fax 021 2300137<br>or email us at<br>mcm.operation@bankmandiri.co.id                                                     |                                                                                                    |                                                                                                    |                                     |            | Dengan Adanya Mgrasi Salem SAP Perta |
| 1 Done                                                                                                    |                                                                                                    |                                                                                                    |                                     | 😜 Internet | Fig • 🔍 100% •                       |

# 2. APPROVER

Setelah **maker** membuat transaksi pembayaran , silakan akses <u>https://mcm.bankmandiri.co.id/corp</u> Lalu lakukan login sesuai dengan user approver yang telah diberikan. (jangan lupa untuk mematikan pop-up blocker sebelum login)

| 🧭 Mandiri Cash Management - Windows Internet Explorer                |                                                                                                   |                                           |
|----------------------------------------------------------------------|---------------------------------------------------------------------------------------------------|-------------------------------------------|
| https://mm.bankmandiri.co.id/corp/common/login.do?adion=logout       |                                                                                                   | 🔒 PT Bank Mandiri (Persero) Tbk. [ID] 🛛 😣 |
|                                                                      |                                                                                                   | mandin<br>cash management                 |
|                                                                      | LOGIN                                                                                             |                                           |
|                                                                      | Company ki cash004<br>User app5<br>Password •••••••<br>Language English 🖌                         | A. C.                                     |
| Piesse call 021-500150                                               | HOT NEWS                                                                                          | ABOUT SSL CERTIFICATES                    |
| or fax U21 2300 37<br>or email us at mcm.operation@bankmandiri.co.id | Mulai Tanggal 27 feb. 2012 Transaksi RTGS Hanya Dapat Diakukan Diatas<br>Cat Center (021) 500 150 | Rp. 50 Jula                               |
| Done                                                                 |                                                                                                   | G Internet 🕢 • 🔍 100% • .                 |

# Pilih Menu MyTask → Pending Task

Lalu klik Search untuk menampilkan list transaksi yang harus di approve

| 🖉 Mandiri Cash Management User N                                                                                                    | lame : app5 - Windows Internet Ex                                                                                                    | plorer                                                                                                    |                      |           |                                     |
|----------------------------------------------------------------------------------------------------|----------------------------------------------------------------------------------------------------|----------------------------------------------------------------------------------------------------|----------------------|-----------|-------------------------------------|
| https://www.bankmandiru.co.id/www.owe                                                                                                    | u daya da a tan-tan                                                                                                    |                                                                                                    |                      |           | PT Bank Mandri (Persero) Tbk. [ID]  |
| Wednesday, 18 April 2012 - 19:34                                                                                                    |                                                                                                    |                                                                                                    |                      |           | mandiri<br>cash management          |
| Company ID : CASH004   Company Ka                                                                                                    | erne : CMD   User Name : APPS                                                                                                    |                                                                                                    |                      |           | LOGOFF                              |
| Nome<br>My Task                                                                                                    | Pending Task Liaboq                                                                                                    |                                                                                                    |                      |           | -                                   |
| Vending Lak  Vending Lak  Familia Approval  Pargiele Panding Laks  Pargiele Panding Laks  Pargiele Panding Laks  Account Information  LiPp  Boconclastion  Payable Humagement  Bif Payment  Enjudity Management  Bif Payment  Enjudity Management  Bif Payment  Enjudity Management  Bif Payment  Enjudity Management  Patabas  Enformation Hamagement  Piease call 021-500150  or tax 0212300137  or email as af | <ul> <li>Trx Reference</li> <li>Customer Reference his</li> <li>Date Range</li> <li>Service</li> <li>Deoted Account</li> <li>Beneficiary Hame</li> <li>Transfer Amount</li> <li>File Name</li> </ul> | Created Date Created Date T7/042012 Created Date T7/042012 Created Date Created Date Created Da | e blank to view ALL) |           | Search                              |
| mcm.operation@bankmandiri.co.id                                                                                                    |                                                                                                    |                                                                                                    |                      | Denoan Ad | anya Miurasi Sislem SAP Pertamina I |
| ownioading data https://0)/                                                                                                    |                                                                                                    |                                                                                                    |                      | internet  | <i>4</i> ∆ • € 100% •               |

# Garuda Online Sales (GOS) "Deposit Top Up Management"

Pada list pending task akan muncul list transaksi yang jumlahnya sesuai dengan jumlah transaksi yang dibuat oleh **Maker** 

| C Mandiri Cash Management User N                                                                  | lame : a                  | pp4 - W                           | Indows Internet Explore      | r            |                 |                                 |                             |                                     |                     |                       |                           |                           |                              |                 |                   |            |
|---------------------------------------------------------------------------------------------------|---------------------------|-----------------------------------|------------------------------|--------------|-----------------|---------------------------------|-----------------------------|-------------------------------------|---------------------|-----------------------|---------------------------|---------------------------|------------------------------|-----------------|-------------------|------------|
| fittps //m // bankmandiri.co.id//m.//own                                                          | uniorna                   | Value                             | diyu                         |              |                 |                                 |                             |                                     |                     | _                     |                           | _                         | A PT                         | Banik Mandiri ( | Persero) Tbk.     | [ID]       |
| Wednesday, 18 April 2012 - 19:3                                                                   | 8                         |                                   |                              |              |                 |                                 |                             |                                     |                     |                       |                           |                           |                              | ma              | ndırı<br>nanagemi | ent :      |
| Company ID : CA \$1004   Company K                                                                | arne : GU                 | D I V                             | Iour Name : APP4             |              |                 |                                 |                             |                                     |                     |                       |                           |                           |                              |                 | LOGOFF            |            |
| Home<br>My Task                                                                                   |                           | Pendir                            | ng Task Listing              |              |                 |                                 |                             |                                     |                     |                       |                           |                           |                              |                 | -                 | Î          |
| Pending Task<br>Remote Approval<br>Parallel Panding Task<br>Panallel Remote Approval              | 000                       | Trx Refer<br>Customer<br>Date Ran | rence<br>Reference No<br>age | © Creat      | ited Date O     | Instruction Date                | eave it blank to<br>04/2012 | view ALL)                           | (motion/v)          |                       |                           |                           |                              |                 |                   |            |
| Account Information EIPP Reconciliation Development                                               | Service<br>Debted Account |                                   |                              | ALL          |                 | Pa                              |                             |                                     |                     |                       |                           |                           |                              |                 |                   |            |
| Receivable Management                                                                             |                           | Transfer                          | Amount                       | Greater      | Than 💌          | <ul><li>✓ 0</li></ul>           |                             |                                     |                     |                       |                           |                           |                              |                 |                   |            |
| Bill Payment<br>Liquidity Management<br>Supply Chain Management                                   | No.                       |                                   | Trx Reference                | Eile<br>Name | Service         | Customer<br>Reference<br>Number | Status                      | Value Date<br>(Instruction<br>Date) | Credit<br>Acc<br>No | Credit<br>Acc<br>Name | Bank<br>Name +<br>Country | Credit<br>Transfer<br>Ccy | Credit<br>Transfer<br>Amount | Remark          | Debit Ac          | <u>: N</u> |
| D fill lies                                                                                       | 1                         |                                   | 20120418239729248            | 1            | Bill<br>Payment |                                 | Approver<br>Task            | 18-Apr-2012                         |                     |                       |                           | DR .                      | 10,000,000 00                |                 | 10500054          | 782        |
| Information Hanagement<br>Report                                                                  |                           |                                   |                              |              |                 |                                 |                             |                                     |                     |                       |                           |                           |                              |                 |                   |            |
| Please call 021-500150<br>or fax 021 2300137<br>or email us at<br>mcm.operation@bankmandtri.co.id | ~                         |                                   |                              |              |                 |                                 |                             |                                     |                     |                       |                           |                           | Refresh                      | Confirm         | Reject            | ~ ~        |
| © 2008 PRIVECASH All rights reserved.                                                             |                           |                                   |                              |              |                 |                                 |                             |                                     |                     |                       | Dengan Adany              | a Migrasi Siste           | n SAP Pertamina, M           | aka Menu SO     | PP Tidak Dapat    | Digu       |
| Done                                                                                              |                           |                                   |                              |              |                 |                                 |                             |                                     |                     |                       |                           | 😜 Ir                      | ternet                       | 14 -            | € 100%            |            |

Pilih transaksi yang akan di approve dengan **mencentang** checkbox yang ada di sebelah kiri record transaksi, lalu klik **confirm** 

| https://mcm/bankmandiri.co.id/corp/cor                                                                                                    | nmen/log | in.do7adti                                                                                       | on=login                                                        |                                 |                                    |                                                                                                    |                           |                     |                       |                |                           |                              |               | 🔒 PT Bank Mar         | diri (Perseri        | o) Tbk. [II           |
|----------------------------------------------------------------------------------------------------|----------|--------------------------------------------------------------------------------------------------|-----------------------------------------------------------------|---------------------------------|------------------------------------|----------------------------------------------------------------------------------------------------|---------------------------|---------------------|-----------------------|----------------|---------------------------|------------------------------|---------------|-----------------------|----------------------|-----------------------|
| Wednesday, 18 April 2012 - 19:56                                                                                                    |          |                                                                                                  |                                                                 |                                 |                                    |                                                                                                    |                           |                     |                       |                |                           |                              |               | n                     | nand<br>ash mana     | <b>iri</b><br>agemer  |
| ompany ID : CASH004   Company Na                                                                                                    | me - CMD | 0   Us                                                                                           |                                                                 |                                 |                                    |                                                                                                    |                           |                     |                       |                |                           |                              |               |                       | LOG                  | DFF                   |
| Home<br>My Task                                                                                                    |          | Pendio                                                                                           | g Task Listing                                                  |                                 |                                    |                                                                                                    |                           |                     |                       |                |                           | _                            |               |                       |                      |                       |
| Rending Task<br>Semole Approval<br>Parallel Rending Task<br>Parallel Rending Task<br>Account Information<br>EEPP<br>Reconciliation<br>Payable Management<br>Receivabile Hanagement<br>Bill Payment | 000      | Trx Refer<br>Customer<br>Date Ran<br>Service<br>Debited /<br>Beneficia<br>Transfer /<br>File Nam | ence<br>Reference No<br>ge<br>Account<br>ny Name<br>Amount<br>e | © c<br>(17/04)<br>ALL<br>Great  | reated Date (<br>2012<br>er Than 💉 | ) instruction Datu<br>) Instruction Datu<br>) Inst | Leave it blank<br>04/2012 | to view ALL)        | (od/mm/y              | 9999)<br>9999) |                           |                              |               | Edit Colum            | n ) (Sear            | rch                   |
| Supply Chain Management<br>Utilities                                                                                                    | Na.      |                                                                                                  | <u>Trx</u><br><u>Reference</u>                                  | Customer<br>Reference<br>Number | <u>Status</u>                      | Value<br>Date<br>(Instruction                                                                                                    | <u>Service</u>            | Credit<br>Acc<br>No | Credit<br>Acc<br>Name | Bank<br>Name   | Credit<br>Transfer<br>Ccy | Credit<br>Transfer<br>Amount | <u>Remark</u> | Debit<br>Acc<br>No    | Debit<br>Acc<br>Name | Debit<br>Trans<br>Ccy |
| information Management<br>Report                                                                                                    | 1        |                                                                                                  | 201204186536946                                                 |                                 | Approver<br>Task                   | 18-<br>Apr<br><br>2012                                                                                                    | Bill<br>Payment           | -                   |                       | Country        | IDR                       | 10,000,000.00                |               | 1050005478221         | PT<br>A              |                       |
| flease call 021-500150<br>vr fax 021 2300137<br>yr email us at<br>ncm.operation@bankmandiri.co.id                                                                                                  |          |                                                                                                  |                                                                 |                                 |                                    |                                                                                                    |                           |                     |                       |                |                           |                              |               | Refresh               | nfirm ) Rej          | ect                   |
|                                                                                                    | <        |                                                                                                  |                                                                 |                                 |                                    |                                                                                                    |                           |                     |                       |                |                           |                              |               |                       |                      |                       |
| 2008 PRIMECASH All rights reserved.                                                                                                    | <        | n Ad                                                                                             | anya Migrasi Sistem SAI                                         | P Pertamina, Ma                 | ka Menu SOP                        | P Tidak Dapat Digi                                                                                                    | unakan Pada H             | lari Sabtu, 2       | 1/04/2012, PI         | %11.50 WIB. S  | OPP Dapat Ke              | mbali Digunakan Pa           | da Hari Ming  | gu,22/04/2012. Fk10.0 | o wie.               | )                     |

#### Halaman approve

Pada halaman ini muncul konfirmasi transaksi yang akan diapprove menggunakan token.

Dengan step sbb :

- Login pada token (untuk pemakaian token pertama kali bisa menghubungi cust care Mandiri 500 150)
- Inputkan APPLI 1
- Inputkan 8 Digit Chalenge Code pada Token
- Token akan memberikan response code
- Masukan response code pada field response code lalu klik approve

| C Mandiri Cash Management User N                                                                  | lame : aj   | p4 - Windows Inter     | net Explo    | rer             |                                 |                  |                                     |               |               |                           |                    |                              |        |                      |                      |
|---------------------------------------------------------------------------------------------------|-------------|------------------------|--------------|-----------------|---------------------------------|------------------|-------------------------------------|---------------|---------------|---------------------------|--------------------|------------------------------|--------|----------------------|----------------------|
| fittps //mill bankmandirt.co.id                                                                   | undoyn d    | Reduction              |              |                 |                                 |                  |                                     |               |               |                           |                    |                              | 🔒 PT   | Bank Mandiri (Persen | o) Tok. [ID]         |
| Wednesday, 18 April 2012 - 193                                                                    | 9           |                        |              |                 |                                 |                  |                                     |               |               |                           | 35                 |                              |        | mand                 | gement               |
| Company ID : CA \$1004   Company N                                                                | artie : CIM | D   User Name : AP     | HE.          |                 |                                 |                  |                                     |               |               |                           |                    |                              |        | LOGO                 | HT I                 |
| tiome 1                                                                                           |             | Pending Task Listing   |              |                 |                                 |                  |                                     |               |               |                           | _                  |                              | _      |                      | -                    |
| Pending Task                                                                                      | Noi         | Trx Reference          | File<br>Name | Service         | Customer<br>Reference<br>Bumber | Status           | Value Date<br>(Instruction<br>Date) | Credit<br>Acc | Credit<br>Acc | Bank<br>Name +<br>Country | Credit<br>Transfer | Credit<br>Transfer<br>Amount | Remark | Debit Acc No         | Debit<br>Acc<br>Name |
| Remote Approval<br>Parallel Panono () sale                                                        | 1           | 20120418239729248      |              | Bill<br>Payment |                                 | Approver<br>Task | 18-Apr-2012                         |               |               |                           | IDR                | 10,000,000 00                | -      | 1050005478221        | PT A                 |
| Parallel Remote Approved                                                                          | Auth        | entication             | -            | -               |                                 |                  |                                     |               |               |                           |                    |                              |        |                      |                      |
| Account Information                                                                               | APP         | L1                     |              |                 |                                 |                  |                                     |               |               |                           |                    |                              |        |                      |                      |
| EIPP                                                                                              | Cha         | lenge No               |              |                 | 4496                            | 2565             | _                                   |               |               |                           |                    |                              |        |                      |                      |
| Reconclision                                                                                      | Res         | ponse no               |              |                 |                                 |                  |                                     |               |               |                           |                    |                              |        |                      |                      |
| Descendadas à antes descritores à                                                                 |             |                        |              |                 |                                 |                  |                                     |               |               |                           |                    |                              | -      |                      |                      |
| Receistable Management                                                                            |             |                        |              |                 |                                 |                  |                                     |               |               |                           |                    | Anorove                      | Barkte | Presious             | ck.                  |
| Bill Payment                                                                                      |             |                        |              |                 |                                 |                  |                                     |               |               |                           |                    | Loginoses                    | 10     | Terroritation [[and  |                      |
| Liquidity Hanagement                                                                              |             |                        |              |                 |                                 |                  |                                     |               |               |                           |                    |                              |        |                      |                      |
| Supply Chain Management                                                                           |             |                        |              |                 |                                 |                  |                                     |               |               |                           |                    |                              |        |                      |                      |
| Distances.                                                                                        |             |                        |              |                 |                                 |                  |                                     |               |               |                           |                    |                              |        |                      |                      |
| Information Hanagement                                                                            |             |                        |              |                 |                                 |                  |                                     |               |               |                           |                    |                              |        |                      |                      |
| Report                                                                                            |             |                        |              |                 |                                 |                  |                                     |               |               |                           |                    |                              |        |                      |                      |
| Please call 021-500150<br>or fax 021 2300137<br>or email us at<br>mcm.operation@bankmandiri.co.id | 8           |                        |              |                 |                                 |                  |                                     |               |               |                           |                    |                              |        |                      | 2                    |
| © 2008 PRIMECASH All rights reserved.                                                             |             | apat Kembali Digunakan | Pada Hari M  | inggu, 22/04/20 | 012. Pk10.00 Will               |                  |                                     |               |               |                           |                    |                              |        |                      |                      |
| Done                                                                                              |             |                        | _            | _               |                                 |                  |                                     |               |               |                           |                    | 😜 Interne                    | st     | 46 · 41              | .00% •               |

| C Mandiri Cash Management User I                                                                  | Name : aj     | pp4 - Windows        | Internet  | Explorer |                |                    |                         |        |                   |              |                   |                 |                     |               |                                                |
|---------------------------------------------------------------------------------------------------|---------------|----------------------|-----------|----------|----------------|--------------------|-------------------------|--------|-------------------|--------------|-------------------|-----------------|---------------------|---------------|------------------------------------------------|
| fittps // bankmandri.co.id                                                                        | uu dayn d     | 1. Marine Carlows    |           |          |                |                    |                         |        |                   |              |                   |                 |                     | PT Bank Mand  | ni (Persero) Tbk. [ID]                         |
| Wednesday, 18 April 2012 - 19:3                                                                   | 39            |                      |           |          |                |                    |                         |        |                   |              | 3                 |                 |                     | m             | andırı<br>1 management                         |
| Company ID : CA38004   Company I                                                                  | larne : CM    | D   Usar Nan         | ie : APP4 |          |                |                    |                         |        |                   |              |                   |                 |                     |               | LOGOF                                          |
| Home<br>My Task<br>Pending Task                                                                   | sius          | Value Date           | Credit    | Credit   | Bank<br>Name • | Credit<br>Transfer | Credit<br>Transfer      | Remark | Debit Acc No      | Debit        | Debit<br>Transfer | Dubit.<br>Ccv + | Instruction<br>Mode | Created<br>By | Status                                         |
| Remote Approval<br>Parallel Panding ) sisk:<br>Parallel Remote Approvel                           | prover.<br>sk | Datej<br>18-Apr-2012 | No        | llame    | Country        | Cey<br>DR          | Amount<br>10,000,000.00 |        | 1050005478221     | Name<br>PT A | Ссу               | Amount          | Immediate           | APP5          | has been<br>successfully<br>approved<br>and is |
| Account Information<br>EIPP<br>Reconciliation<br>Physiole Hanagement                              |               |                      |           |          |                |                    |                         | Done   | ) (Pont) [ Save A | \$           | -                 |                 |                     |               | releaser                                       |
| Rezequate Partagement<br>Bill Payment<br>Liquidity Hanagement<br>Stippix Chain Management         |               |                      |           |          |                |                    |                         |        |                   |              |                   |                 |                     |               |                                                |
| Huilties<br>Information Hanagement<br>Report                                                      |               |                      |           |          |                |                    |                         |        |                   |              |                   |                 |                     |               |                                                |
| Please call 021-500150<br>or fax 021 2300137<br>or email us at<br>mem.operation@bankmandiri.co.id | 8             |                      |           |          |                |                    |                         |        |                   |              |                   |                 |                     |               |                                                |
| © 2008 PRIMECASH All rights reserved.                                                             |               |                      |           |          |                |                    |                         |        |                   |              |                   |                 | C                   | engan Adanya  | Migrasi Sistem SAP F                           |
| Done                                                                                              |               |                      |           |          |                |                    |                         |        |                   |              |                   |                 | Internet            | 48            | • 💐 100% •                                     |

Status transaksi akan ditampilkan pada kolom paling kanan dari record transaksi

jika approver berhasil maka transaksi akan lanjut ke step selanjutnya

#### 3. Releaser

Setelah **approver** melakukan approver terhadap transaksi pembayaran , lakukan login sesuai dengan user releaser yang telah diberikan. (jangan lupa untuk mematikan pop-up blocker sebelum login) lalu lakukan langkah-langkah release yang sama seperti pada step Approver

jika releaser berhasil maka transaksi pembyaran faktur PT Garuda Indonesia telah Berhasil dilkukan. Silakan cek saldo limit di portal DTU GOS.

#### ATM Bersama

- Langkah 1
   Pilih Menu "TRANSFER"
- Langkah 2
   Pada saat melakukan Input Nomor Rekening
  - Ketik: 008 (Kode Bank) + 88605 (Company ID) + GOS ID/VA
  - Contoh: 0088860512345678
- Langkah 1

Masukkan nominal / jumlah saldo yang akan di Top Up (min. Rp 5.000.000,- dan berlaku kelipatan nya, contoh: Rp 5.000.000, ; Rp 10.000.000; Rp 15.000.000; dst)

# TRANSFER melalui TELLER Bank Lain

Langkah 1

Gunakan slip transaksi "TRANSFER"

 $\circ$  Langkah 2

Pada kolom "Bank Tujuan" tuliskan Bank Mandiri

o Langkah 3

Pada Nomor Rekening

Tuliskan: 88605 (Company ID) + GOS ID/VA

Contoh: 0088860512345678

o Langkah 4

Masukkan nominal / jumlah saldo yang akan di Top Up (min. Rp 5.000.000,- dan berlaku kelipatan nya, contoh: Rp 5.000.000, ; Rp 10.000.000; Rp 15.000.000; dst)

# NOTE:

- Minimum melakukan Top Up Saldo (melalui all channel pembayaran) yaitu sebesar Rp 5.000.000 / top up dan berlaku kelipatan nya, contoh: Rp 5.000.000, ; Rp 10.000.000; Rp 15.000.000; dst
- 2. Biaya melalui channel pembayaran BANK LAIN (ATM bersama) tergantung dari biaya masing-masing Bank yang berlaku
- 3. Saldo akan langsung ter-update/ ter-top up secara otomatis melalui channel Bank Mandiri dengan menggunakan ATM & Internet Banking Mandiri
- 4. Saldo akan aktif 1x24 jam (hari kerja) setelah dilakukan Top Up melalui channel Bank Mandiri dengan menggunakan Jaringan ATM BERSAMA. Jika top up saldo di lakukan di hari Sabtu/Minggu/LIBUR maka baru akan diproses di hari Senin nya (hari kerja). Notifikasi akan dikirimkan ke email Anda jika saldo sudah aktif
- 5. Minimum saldo mengendap di Sistem Deposit Top Up Management adalah Rp. 1.000.000,00.
- 6. Jika terjadi perbedaan selisih jumlah Saldo yang di Top Up, yang dimana saldo yang ter-update di system Deposit lebih besar dibandingkan dengan jumlah uang yang terdebit dari rekening, sehingga pada saat dilakukan void/pengurangan saldo mengakibatkan Saldo menjadi Minus, maka setelah dilakukan Top Up berikut nya akan mengurangi terlebih dahulu minus Saldo yang sebelum nya

#### III. FITUR MENU APLIKASI WEB DEPOSIT TOP UP (DTU)

A. CHECK LAST BALANCE (Saldo Terakhir)

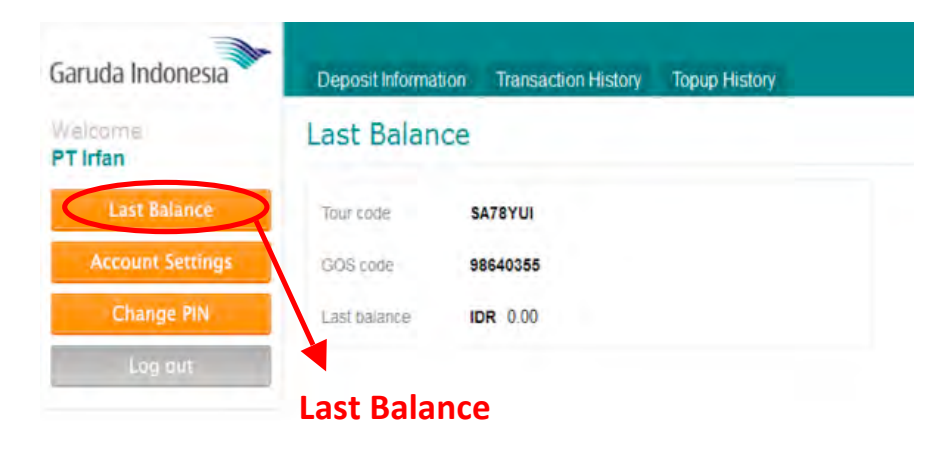

**B. ACCOUNT SETTINGS** 

#### Profile

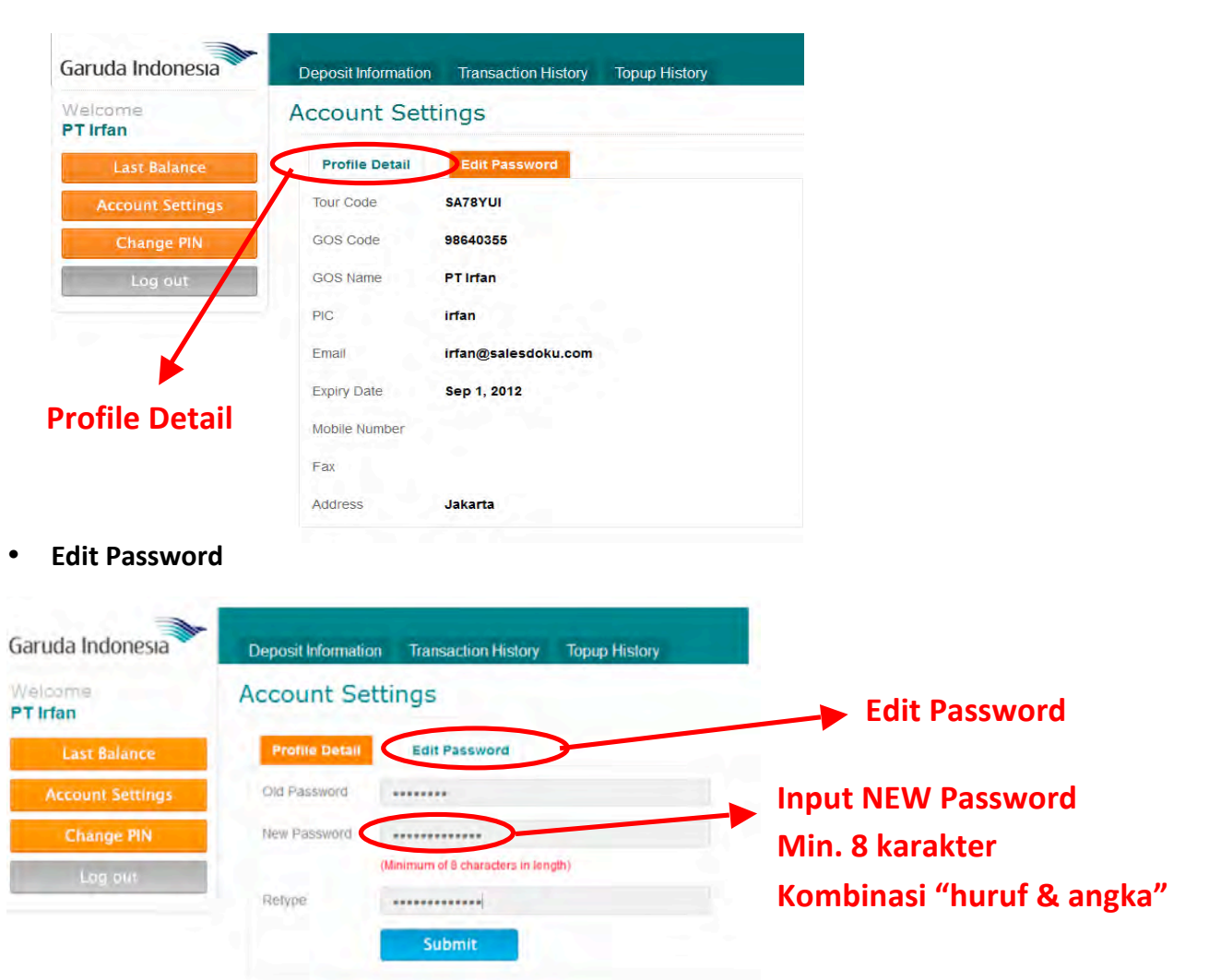

| Garuda Indonesia    | Deposit Inform | nation Transaction History Topup History   |                   |
|---------------------|----------------|--------------------------------------------|-------------------|
| Welcome<br>PT Irfan | Change P       | IN                                         |                   |
| Last Balance        | Old PIN        | *****                                      | Input NEW PIN     |
| Account Settings    | New PIN        |                                            | FIX 6 digit angka |
| Change PIN          |                | (Exactly 6 numbers in length,Numbers Only) |                   |
| Lo <u>s</u> out     | Retype PIN     |                                            |                   |
|                     | Forgot your F  | Submit<br>Pin? <u>Click Here</u>           |                   |
| Change PIN          |                |                                            |                   |

# C. CHANGE PIN

**D. DEPOSIT INFORMATION (Informasi Deposit)** 

| Search            |                       |   |    | Only     | One Month Ma | iximum Report |
|-------------------|-----------------------|---|----|----------|--------------|---------------|
| From<br>Tour Code | 08-04-2012<br>SA3AAVA | 1 | То | 09-04-20 | 012          |               |
| Search            | Reset                 |   |    |          |              |               |

# E. TRANSACTION HISTORY (Report Transaksi)

| Search         |         |            | Only One Month Maxin | num Report |
|----------------|---------|------------|----------------------|------------|
| Invoice        |         | Start Date | 03 April 2012        | 5          |
| Tour code      | SA3AAVA | End Date   | 09 April 2012        |            |
| Search         | Reset   |            |                      |            |
| ( <b>( )</b> ) |         |            |                      |            |

| Search              |                   |   |            | Only One Month Ma | aximum Repor |
|---------------------|-------------------|---|------------|-------------------|--------------|
| Tour Code           | -Select TourCode- | 1 | Start Date | -                 |              |
| Channel             | Select Channel    | - | End Date   |                   |              |
| Reference<br>Number | 18                |   |            |                   |              |
| Search              | Reset             |   |            |                   |              |

# F. TOP UP HISTORY (Report Top Up)

# G. TOP UP MANAGEMENT

| Deposit Information              | Transaction History  | Topup History                            | Topup Management                                     |
|----------------------------------|----------------------|------------------------------------------|------------------------------------------------------|
| op Up Mana                       | gement               |                                          |                                                      |
|                                  |                      | only for kl                              | ik BCA                                               |
| Choose TOPUP by                  | Confirm Paynow       | Input id 8                               | Pass Finish                                          |
| GOS code 19<br>Amount<br>Channel | 993858<br>-CHANNEL • | 1<br>Please choo<br>want to TO<br>method | ose how much amount you<br>PUP and channel / payment |

# **IV. FLOW AKTIVASI DEPOSIT TOP UP MANAGEMENT**

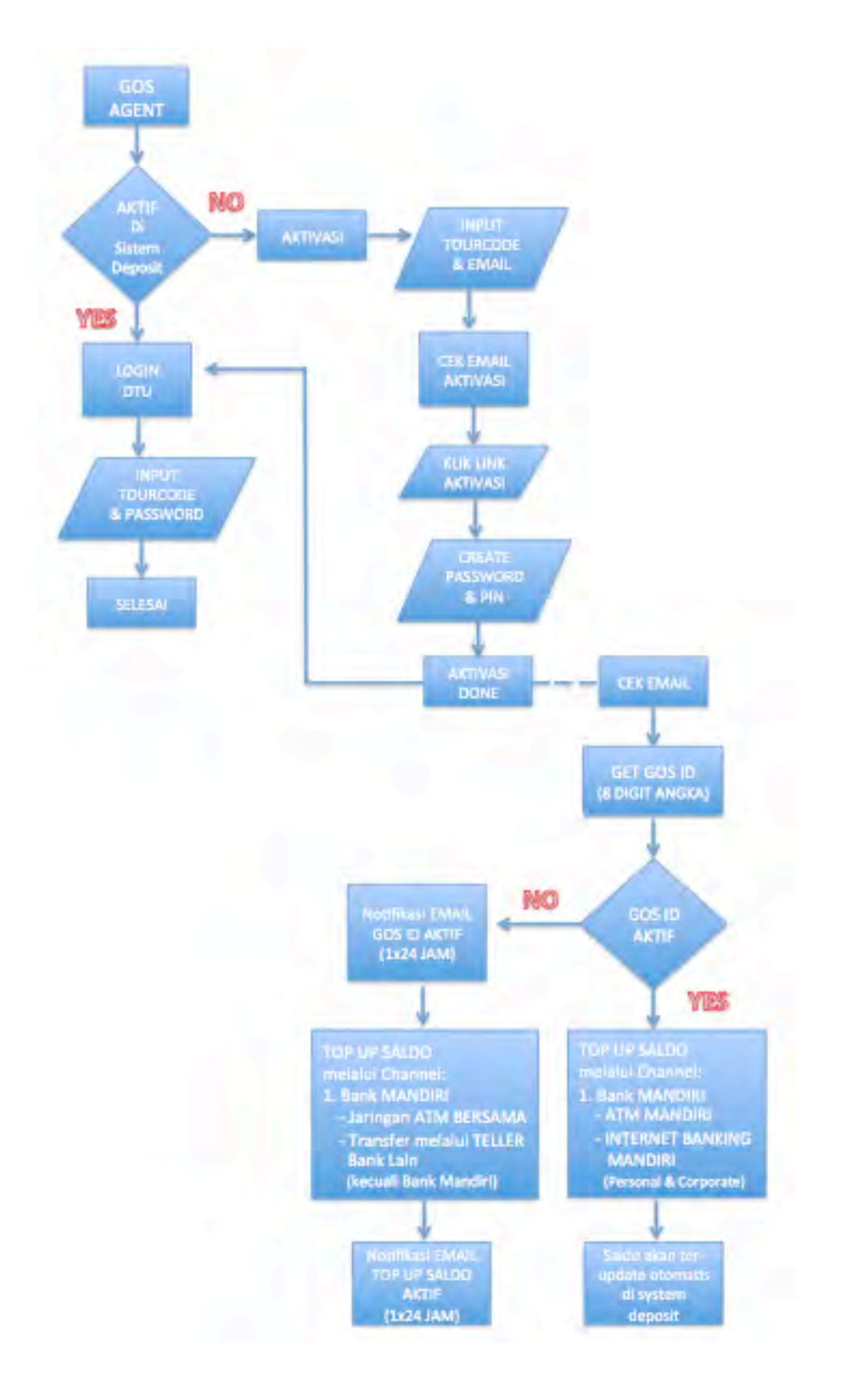

# V. FLOW HOW TO TOP UP

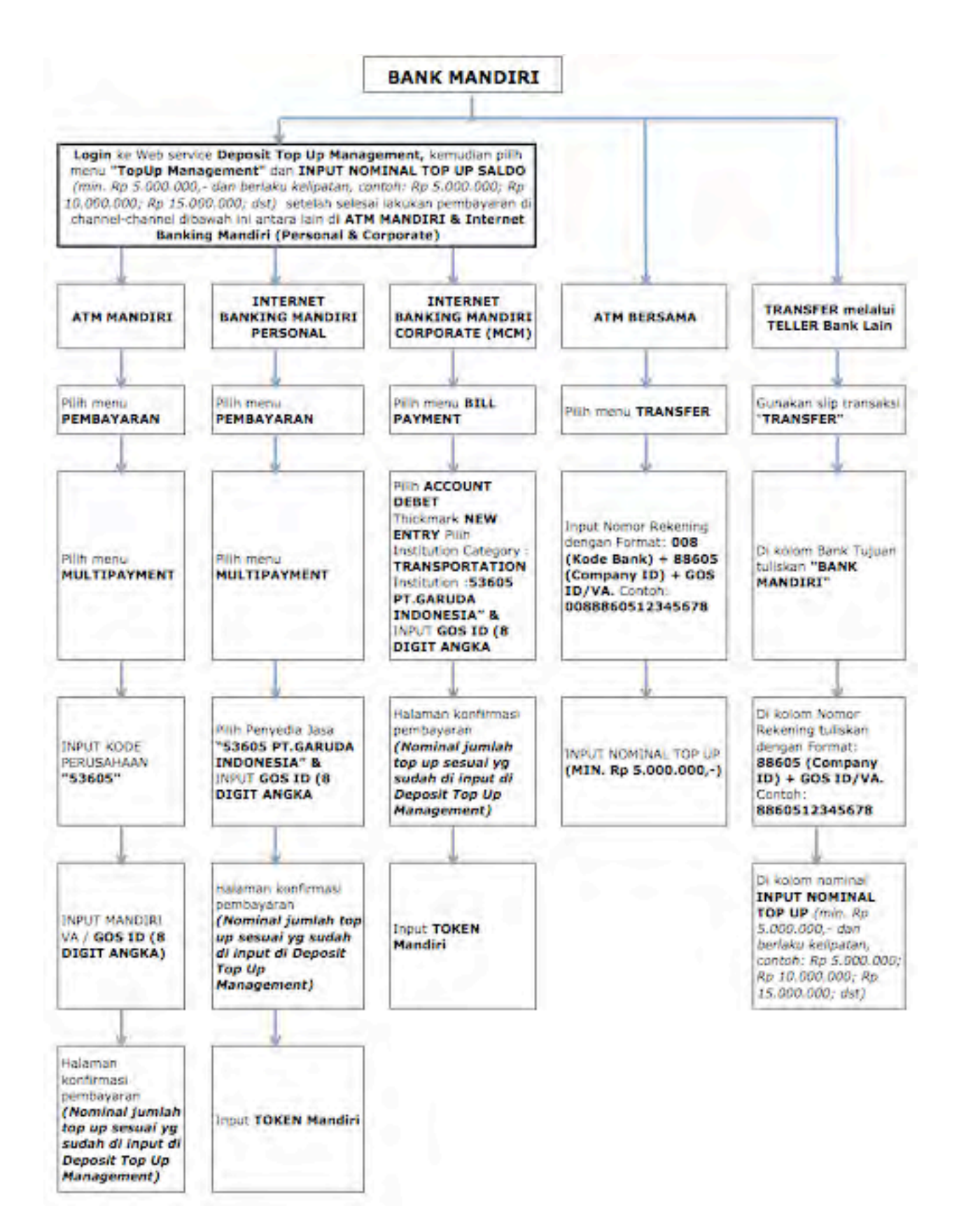

# **VI. PAYMENT MENGGUNAKAN DEPOSIT**

Pembayaran menggunakan Deposit bisa melalui semua channel bayar yang tersedia di aplikasi GOS.

a. Pilih salah satu channel bayar yang ada di aplikasi GOS.

|                                                                                                    | Thu, 29 Mar 2012 09:20am Selamat Datang, MR, Test Only dari PT Test MM August  |
|----------------------------------------------------------------------------------------------------|--------------------------------------------------------------------------------|
| Menu Utama 🍝                                                                                        | Book Penerbangan                                                               |
| Pilihan Anda                                                                                        | Penerbangano Penumpang Pembayaran Konfirmasi                                   |
| ← Keberangkatan<br>GA100 CGK-TKG<br>Berangkat: Fri, 25 May 2012 06 25<br>Kelas Layanan: Economy (V) | → Detil Pembayaran Agent: 665,207 DR                                           |
| ← Kembali<br>GA101 TKG-CGK<br>Berangkat: Mon, 28 May 2012 07.55<br>Kelas Layanan: Economy (V)       | Tipe Pembayaran *:   GA - ePayment   GA - OLP   Deposit  Pilih Bank *:  -Pilih |

b. Pembayaran Deposit melalui Channel GA-ePayment, GA-OLP dan Deposit, akan muncul di bagian bawah halaman konfirmasi di kolom informasi pembayaran.

| Tipe Pax | Harga Dasar | Pajak  | Harga   | Jumlah Pax        | Total  |
|----------|-------------|--------|---------|-------------------|--------|
| Dewasa   | 429,000     | 47.900 | 476,900 | 1                 | 476,90 |
|          |             |        |         | Total Bayar Pax   | 476,90 |
|          |             |        |         | Total Komisi Agen | 12,87  |
|          |             |        |         | PPh               | 25     |
|          |             |        |         | Total E           | -      |

c. Klik Button "Bayar dengan Deposit" seperti diatas, maka akan muncul permintaan berikut :

|                                                                                                    |                                                                                                    |                                             | PPh                      | 49             |
|----------------------------------------------------------------------------------------------------|----------------------------------------------------------------------------------------------------|---------------------------------------------|--------------------------|----------------|
|                                                                                                    |                                                                                                    |                                             | Total Bayar Agen         | 883,61         |
| Notes:<br>Anda memilih untuk melakuka<br>1. Klik tombol "Dapatkan F                                   | n pembayaran dengan Deposit, ikuti langkah-l<br>eference Number" dan ikuti prosesnya samp                            | angkah berikut.<br>ai Anda mendapatka       | n Reference Number.      |                |
| <ol> <li>Masukkan Reference P</li> <li>Apabila pembayaran te<br/>bagian atas halaman in</li> </ol>    | umber pada kolom yang tersedia, kemudian k<br>lah sukses, Anda dapat segera melakukan pr<br>l.                       | ilik tombol Submit.<br>roses Ticketing deng | an mengklik tombol "Ambi | l Ticket" pada |
| 2. Masukkan Reference F     3. Apabila pembayaran te<br>bagian atas halaman in     Reference Number : | umber pada kolom yang tersedia, kemudian k<br>lah sukses, Anda dapat segera melakukan pr<br>6 digit tanpa ada spasi. | ikk tombol Submit.<br>roses Ticketing deng  | an mengklik tombol "Ambi | l Ticket" pada |

#### Garuda Online Sales (GOS) "Deposit Top Up Management"

d. Untuk mendapatkan reference number, Klik button "**Dapatkan Reference Number**" akan muncul pop up untuk memasukkan PIN account Deposit.

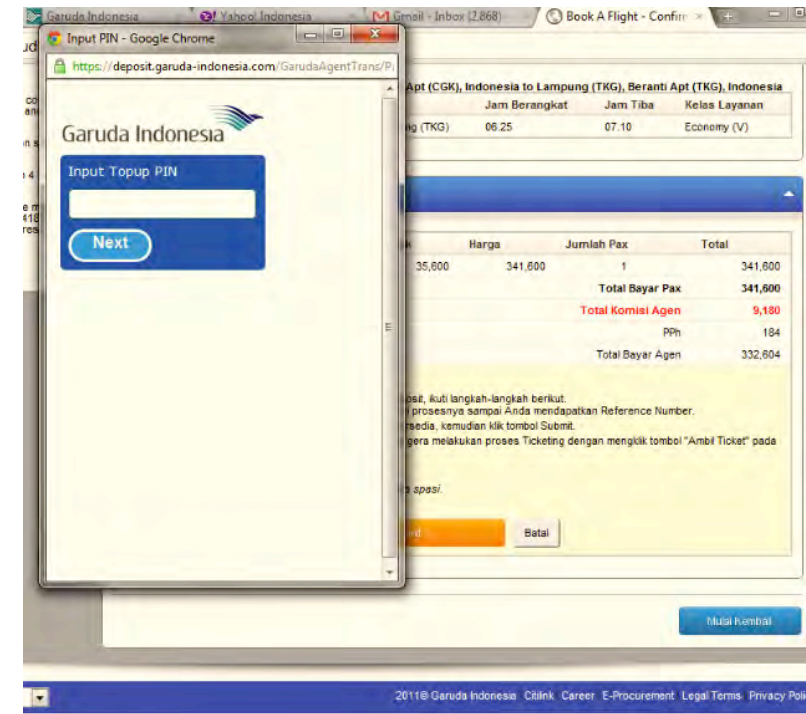

e. Masukkan PIN yang dimiliki oleh masing-masing GOS member kemudian klik button "**Next**". Muncul beberapa informasi di pop-up tersebut diantaranya, *reference number, itinerary information, balance before transaction* dan *balance after transaction*.

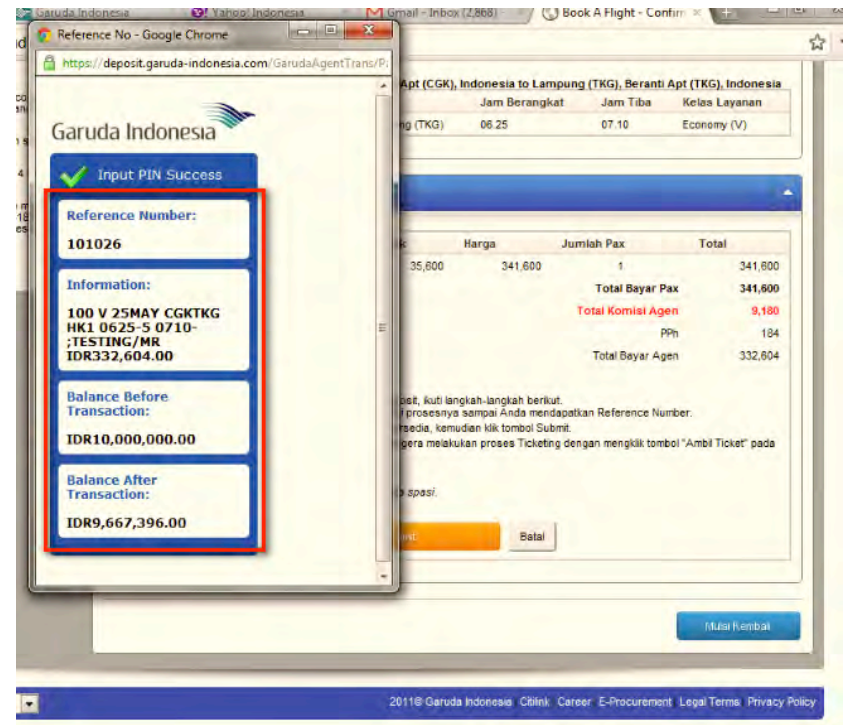

f. Masukkan reference number yang muncul di pop-up tersebut ke halaman konfirmasi :

| Tipe Pax                                                                                  | Harga Dasar                                                                                           |                                                                 | Pajak                                                                             | Harga                                                                                       | Jumlah Pax                                                                                      | Total                             |
|-------------------------------------------------------------------------------------------|----------------------------------------------------------------------------------------------------|-----------------------------------------------------------------|-----------------------------------------------------------------------------------|---------------------------------------------------------------------------------------------|-------------------------------------------------------------------------------------------------|-----------------------------------|
| Dewasa                                                                                    |                                                                                                    | 306,000                                                         | 35,600                                                                            | 341,600                                                                                     | 1                                                                                               | 341,60                            |
|                                                                                           |                                                                                                    |                                                                 |                                                                                   |                                                                                             | Total Bayar Pax                                                                                 | 341,60                            |
|                                                                                           |                                                                                                    |                                                                 |                                                                                   |                                                                                             | Total Komisi Agen                                                                               | 9,18                              |
|                                                                                           |                                                                                                    |                                                                 |                                                                                   |                                                                                             | PPh                                                                                             | 18                                |
|                                                                                           |                                                                                                    |                                                                 |                                                                                   |                                                                                             |                                                                                                 |                                   |
| Notes:<br>Anda memilih unt                                                                | tuk melakukan pemb                                                                                    | ayaran denga                                                    | n Deposit, kuti is                                                                | angkah-langkah berik                                                                        | Total Bayar Agen<br>out.                                                                        | 332,60                            |
| Notes:<br>Anda memilih unt<br>1. Kik tombol<br>2. Masukkan<br>3. Apabila pe<br>bagian ata | tuk melakukan pemb<br>"Dapatkan Referen<br>Reference Number<br>Imbayaran telah suk<br>Is halaman ini. | ayaran denga<br>ce Number" di<br>pada kolom ya<br>ses, Anda daj | n Deposit, ikuti la<br>an ikuti prosesny<br>ang tersedia, ker<br>pat segera melal | angkah-langkah berik<br>va sampai Anda men<br>nudian klik tombol Su<br>kukan proses Ticketi | Total Bayar Agen<br>tut.<br>dapatkan Reference Number<br>Ibmit.<br>ng dengan mengklik tombol "/ | 332,60<br>;<br>Ambil Ticket" pade |

g. Klik button submit, pembayaran akan diproses dan akan muncul halaman konfirmasi seperti berikut :

|                                                                                                    | Tais 27 Nar 2012 12 States Selament Datasay, MR. Test Daty Jacob Test MM                                                                                                    |
|----------------------------------------------------------------------------------------------------|----------------------------------------------------------------------------------------------------|
| Manu Dama                                                                                                    | Teoerran Pomolongen                                                                                                    |
| Politian Anda 🔶 🔺                                                                                                    | B-B-C-O<br>Konfirmati                                                                                                    |
| Kotowangkutan      Gatob Cite: FRG Benagage 74, 55 May 381 (00.55      Herang arg     tarang Denses      Social Honge Million III      Herang Diresse     Social      Social      Soc                    | Example Restricts<br>Rade Rooling Run, 57 Nor 28 (2 Act)<br>Rade Rooling RunAFFIL<br>Roomer Randow RunAFFIL<br>Status CONFIRMED<br>Rade Prentanyowa R2007 52801339<br>Rooling Yane Limit R27Mar2012 17:08 WIB                                                                                                    |
| Tracit Bayer Fast 341,000<br>Pape 9,100<br>Pape 9,100<br>Pape 9,100<br>Pape 9,100<br>Pape 9,100<br>EDUCTOR Standard service strates<br>the Constitution of the Standard Standard St | Cell Proverpang     Sand Preservang     TECTASSER     An cetted person, contact passe: 18867(4481)      Cetter Preservangen     Preservangen Bezergiket     Frij Direct Strangen     Sand Preservangen     Sand Preserv |
| Bookage to a fait has is to rate<br>for a set of the set of the set of the<br>rate of the set of the set of the<br>house the set of the set of the set<br>house the set of the                                                                                                    | Persetbolgstates      Tory Pase     Norga Nasar     Pasex     Norga Jastrein Pas     Total     Pasex     Norga Jastrein Pas     Total     Pasex     Total     Pasex     Pasex     Pasex     Pas |

- Untuk mendapatkan ticket, klik button "**Get Ticket**" dihalaman konfirmasi setelah payment menggunakan deposit dilakukan. Halaman ticket detail akan muncul, klik link untuk download pdf ticket.

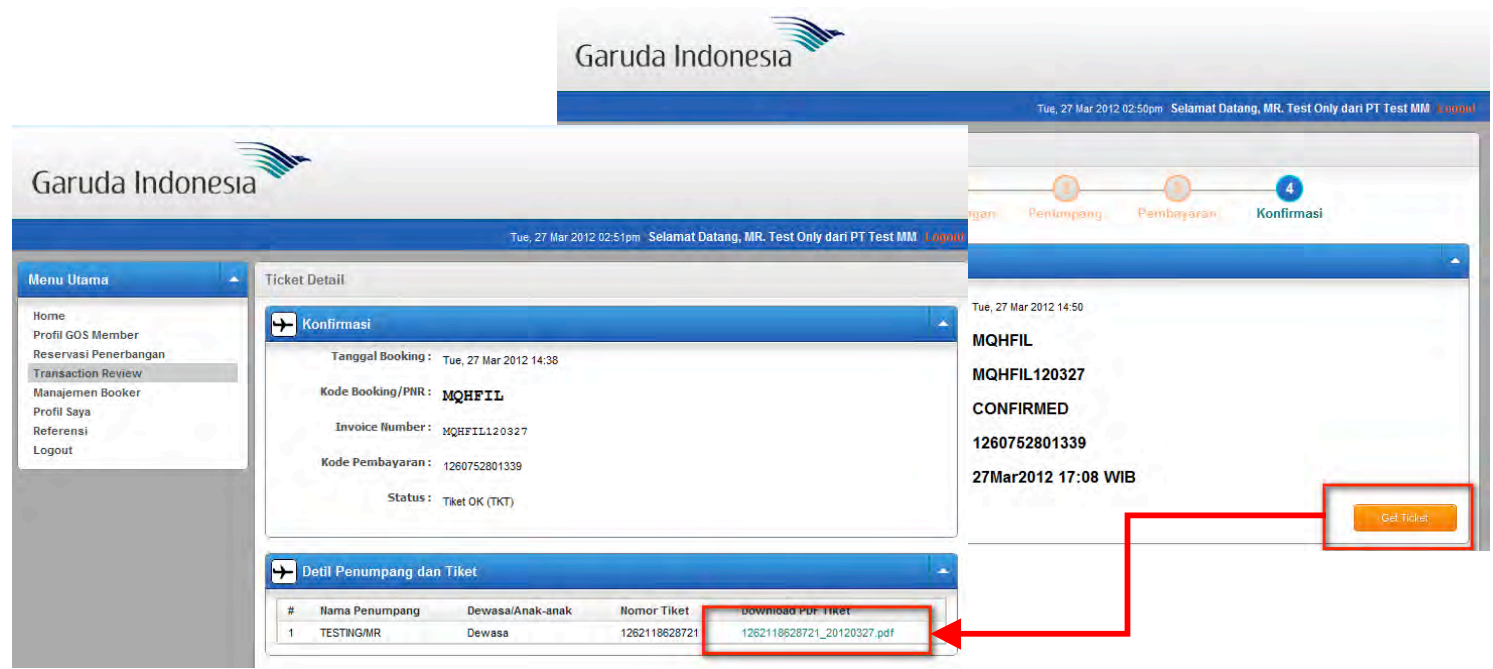